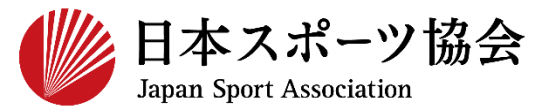

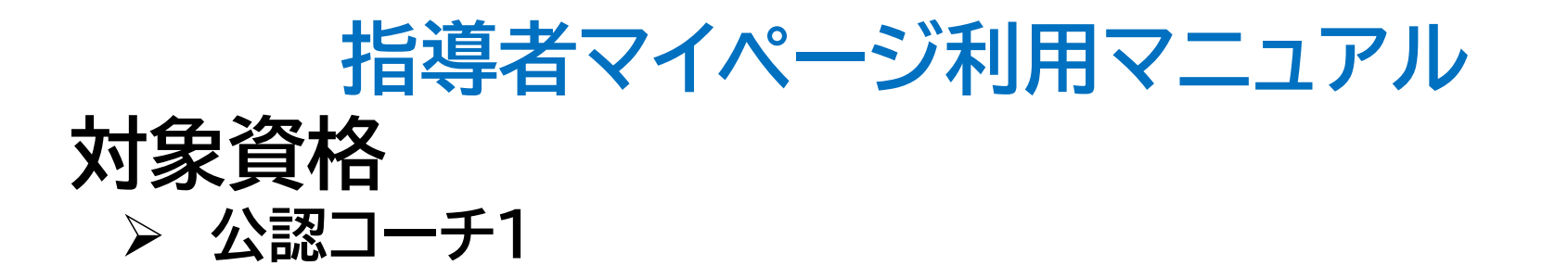

※このマニュアルは2023年4月現在の利用マニュアルです。

# ①指導者マイページを作成する P2~10②講習会に申し込む P11~

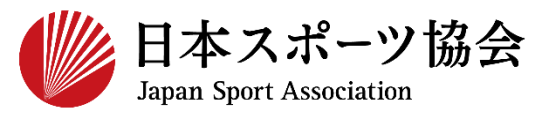

### コーチ1の申込はインターネットサービス「指導者マイページ」か ら行っていただく必要があります。「指導者マイページ」ログイン までの手順は以下のフローをご参照ください。

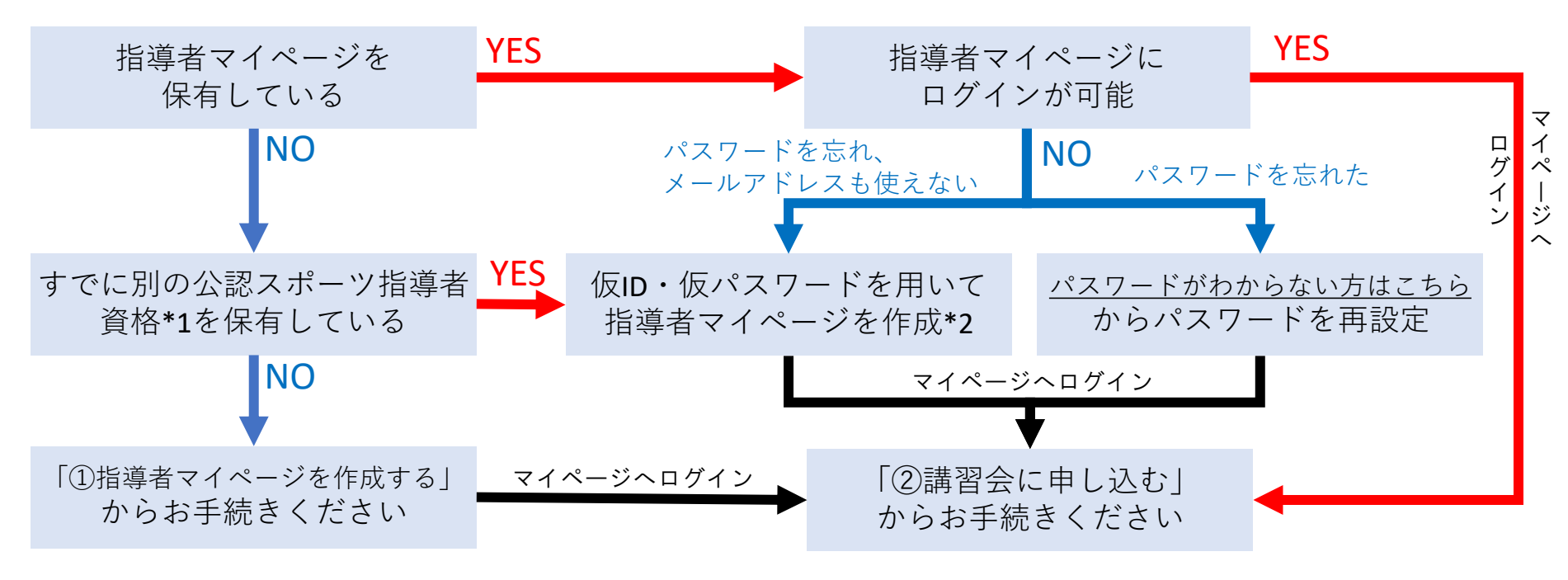

\*1 スポーツリーダー、サッカー、バスケットボールを除く

\*2 ご希望の方は、公認スポーツ指導者登録係までお問い合わせください TEL:03-5859-0371(平日10時~17時)

### ①指導者マイページを作成する(アクセス)

### <u>指導者マイページ(https://my.japan-sports.or.jp</u>) のトップページにアクセス

### 「新規登録」をクリック

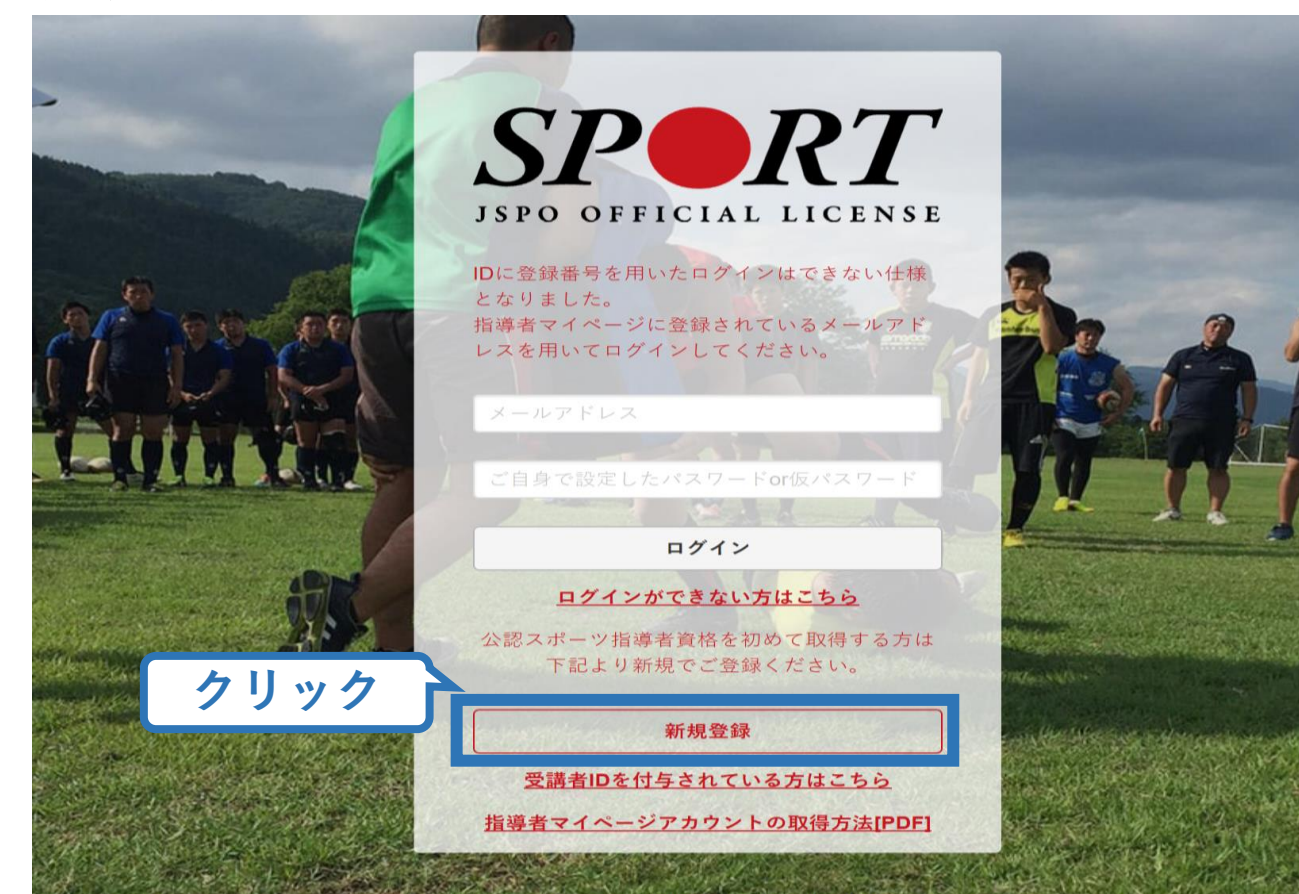

### ①指導者マイページを作成する(メールアドレス登録)

### 登録したいメールアドレスを2回入力

### 「送信する」をクリック

| <b>₽●RT</b><br>マイページ新規登録                                                                                                    |                                      | メールアドレ<br>入力(2回)                       |                                     |     |
|----------------------------------------------------------------------------------------------------|--------------------------------------|----------------------------------------|-------------------------------------|-----|
| メールアドレスを入力してください。                                                                                                    | 7                                    |                                        |                                     |     |
| メールアドレス<br>必須                                                                                                    |                                      |                                        |                                     |     |
| 確認メールアドレス                                                                                                    |                                      |                                        |                                     |     |
| <ul> <li>「mail@my.japan-sports.or.jp」から送信されるメール</li> <li>迷惑メールと判断され、迷惑メールフォルダへ入って<br/>sports.or.jp」を受け取れるよう、あらかじめ受信設定</li> </ul> | レに記載のURLを?<br>てしまう、または、<br>Eをお願いいたしa | クリックいただくことで、ア:<br>メールが届かない場合がありま<br>ます | カウント登録画面が開きま<br>ます。 「mail@my.japan- | ます。 |
| 送信する クリック                                                                                                    |                                      |                                        |                                     |     |

### ①指導者マイページを作成する(メール受信、URLクリック)

### 自動送信されてくるメールを開く

URLをクリック るか、お使 あります。

※メールが届かない場合、迷惑メールフォルダに振り分けられているか、お使いのプロバイダ等によってブロックされている可能性があります。迷惑メール設定を見直していただくか、別のメールアドレスでの登録をお試しください。

日本スポーツ協会(JSPO) <mail@my.japan-sports.or.jp> [JSPO]マイページ新規登録のご案内 宛先 ※指導者マイページの新規登録手続きをされた方にお送りしています。 クリック ■下記 URL をクリックし、マイページ登録をおこなってください。 https://my.japan-sports.or.jp/accounts/temporary\_register/new?email= @japan-sports.or.jp URL(アドレス)が長く、改行している場合、URL全てをコピーし、ブラウザの「アドレス」入力欄に貼 り付けて「Enter」を押してください。その際、先頭や途中にスペースが入らないようご注意ください。 ※本メールは自動で送信されています。本メールにご返信いただきましても対応しかねますので、ご注意 ください。 ※このメールにお心当たりがない方は、本メールを破棄していただきますようお願い致します。

### ①指導者マイページを作成する(情報入力)

## 氏名・生年月日等必要事項を入力

### 「同意して登録する」をクリック

| SP                           |                                                                                |                                                                               |                 |
|------------------------------|--------------------------------------------------------------------------------|-------------------------------------------------------------------------------|-----------------|
| 7:<br>7:                     | クリント 豆琢                                                                        |                                                                               |                 |
| 必要事項を入力                      | 氏名 体協                                                                          |                                                                               |                 |
|                              | <u>必須</u><br>(総則) 第1条 この死性は、公益則国法人日本<br>さ、公認スポーツ指導者養成講習会修了者の登録                 | ×スホーフ協会(以下日本会」という。7 公認スポープ指導者制度<br>・認定に関することについて定める。                          | (第6項に基づ         |
|                              | (目的) 第2条 登録は、本会公認スポーツ指導<br>(申請方法) 第3条 登録は、次の条件のいずオ<br>留会修了者 (2) 本会が承認した講習・試験免除 | 事者制度第2項にのっとり、本会公認スポーツ指導者資格認定を目<br>いか一つを満たしたものが個人単位で<br>発達応コース及び講習会等を修了し、チェックシ | 目的とする。          |
| 必ず最後までスクロール(<br>ールされていない場合、チ | 〔ご一読〕ください。最後ま<br>ェックを入れることができ                                                  | でスク<br>ません。 クリック                                                              | ✓ 同意する 同意して登録する |

### ①指導者マイページを作成する(入力情報確認、登録)

### 入力した情報に間違いがないか確認

(修正が必要であれば「戻る」をクリック)

間違いなければ 「登録する」をクリック

| <b>SPRT</b>         |                                            |
|---------------------|--------------------------------------------|
| アカウント               | <b>雀認</b>                                  |
| アカウント情報を確認し         | てください。                                     |
| 姓                   | 体癌                                         |
| 名                   |                                            |
| 姓(カナ)               | タイキョウ                                      |
| 姓(ローマ字)             |                                            |
| 都道府.                |                                            |
| 郵便番号1               | 160-0013                                   |
| 住所1                 | 東京都新宿区霞ヶ丘町4番2号                             |
| 郵便番号2               |                                            |
| 住所2                 |                                            |
| 郵便物送付先              | 住所1                                        |
| 職種                  | その他                                        |
| 勤務先名                | 日本スポーツ協会                                   |
| メールアドレス             |                                            |
| パスワード               |                                            |
| ∭ 「mail@my.japan-sp | orts.or.jp」から返信されるメールに記載のURLをククリック、てとなります。 |
| 戻る                  | 登録する                                       |

### ①指導者マイページを作成する(仮登録メール受信、URLクリック)

| 目別达信されく  | くるメールを用く                                                                                                    |
|----------|----------------------------------------------------------------------------------------------------|
| URLをクリック | 名<br>日本スポーツ協会(JSPO) <mail@my.japan-sports.or.jp><br/>[JSPO]指導者マイページ仮登録手続き完了のご案内</mail@my.japan-sports.or.jp>                                                                                                    |
|          | タイキョウシソウ 様<br>(受講者 ID:A0814474)<br>日本スポーツ協会指導者マイページのご利用ありがとうございます。<br>下記URLにアクセスし、本登録手続きに進んでください。<br>(本メールを受信しただけでは、指導者マイページの登録は完了していませんのでご注意ください。)                                                                        |
| クリック     | ■下記 URL をクリックし、マイページ本登録をおこなってください。<br>https://my.japan-sports.or.jp/accounts/refer/QduipEEgwd-agVdzXE9_HQ<br>URL (アドレス)が長く、改行している場合、URL全てをコピーしブラウザの「アドレス」または「場所」<br>入力欄に貼りつけて「Enter」を押してください。その際、先頭や途中にスペースが入らないようご注意ください。 |
|          | ※本メールは自動で送信されています。本メールにご返信いただきましても対応しかねますので、ご注意くださ<br>い。<br>※このメールにお心当たりがない方は、お手数をおかけいたしますが、下記の日本スポーツ協会公認スポーツ指導                                                                                                    |

①指導者マイページを作成する(本登録)

### 先ほど設定したパスワードを入力

### 「作成を行う」をクリック SPORT

作成の確認

登録されたメールアドレスを確認のうえ、パスワードを入力してください。 入力が完了したら「作成を行う」ボタンをクリックしてください。

メールアドレスが表示 メールアドレス パスワード入力 パスワード ..... クリック 作成を行う

①指導者マイページを作成する (登録完了)

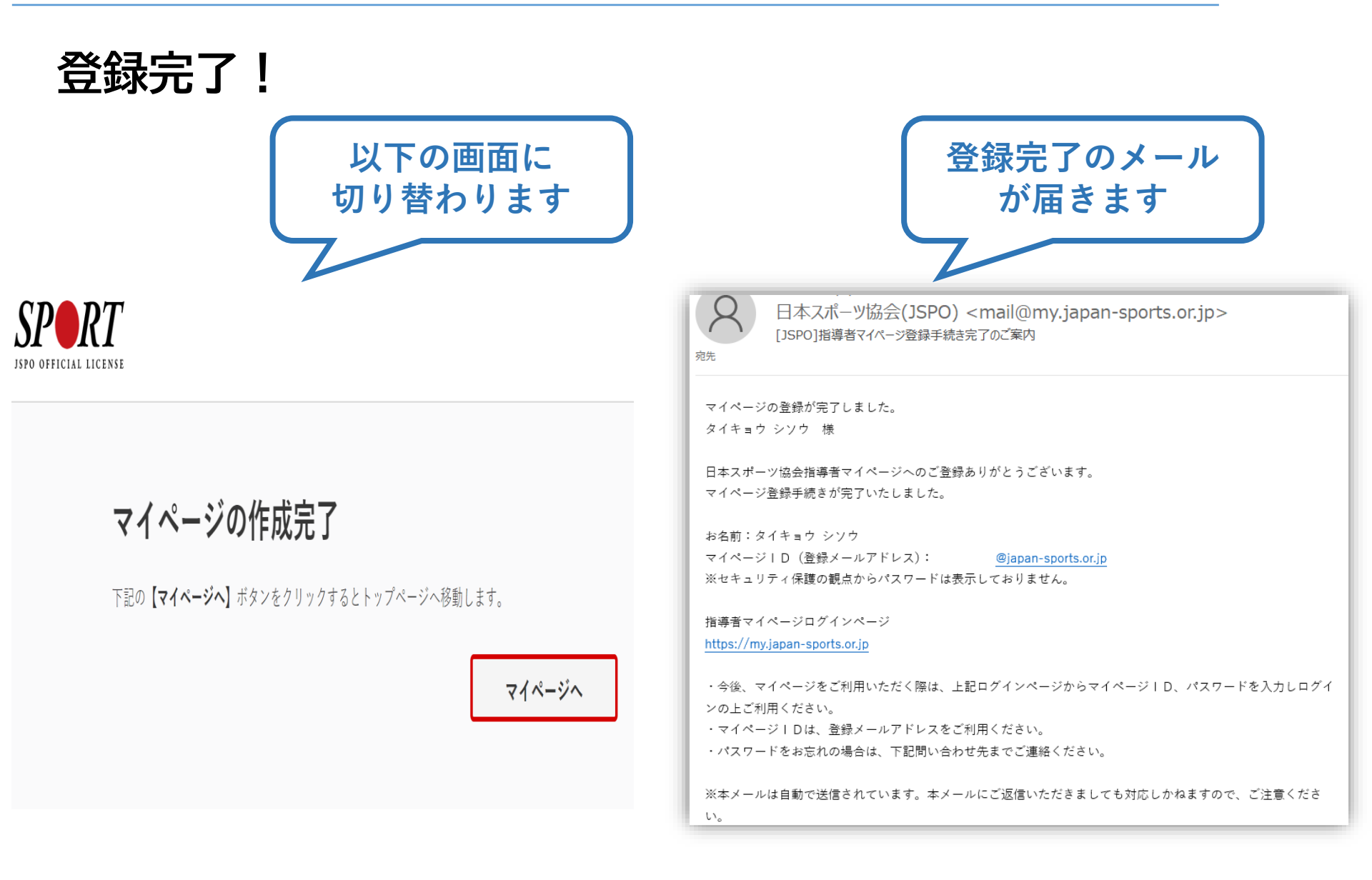

### ②公認コーチ1の取得について(専門科目・共通科目)

### 公認コーチ1資格を取得するためには、 「専門科目」および「共通科目 I 」を取得する必要があります。

11

「専門科目講習会」への申込方法:P12~ ※専門科目が免除となる場合、申込は不要です。

「共通科目 I 講習会」への申込方法:P26~ ※共通科目 I が免除となる場合、申込は不要です。

免除要件等は、「<u>受講の手引き</u>」にて詳細をご確認ください。 ※講習会への申し込み前に、必ず本手引きをご確認ください。

### ③専門科目講習会に申し込む(「指導者マイページ」メニュー選択)

### 「指導者マイページ」トップページメニューの 「資格を取得する」をクリック

### 「講習会検索・申込」をクリック

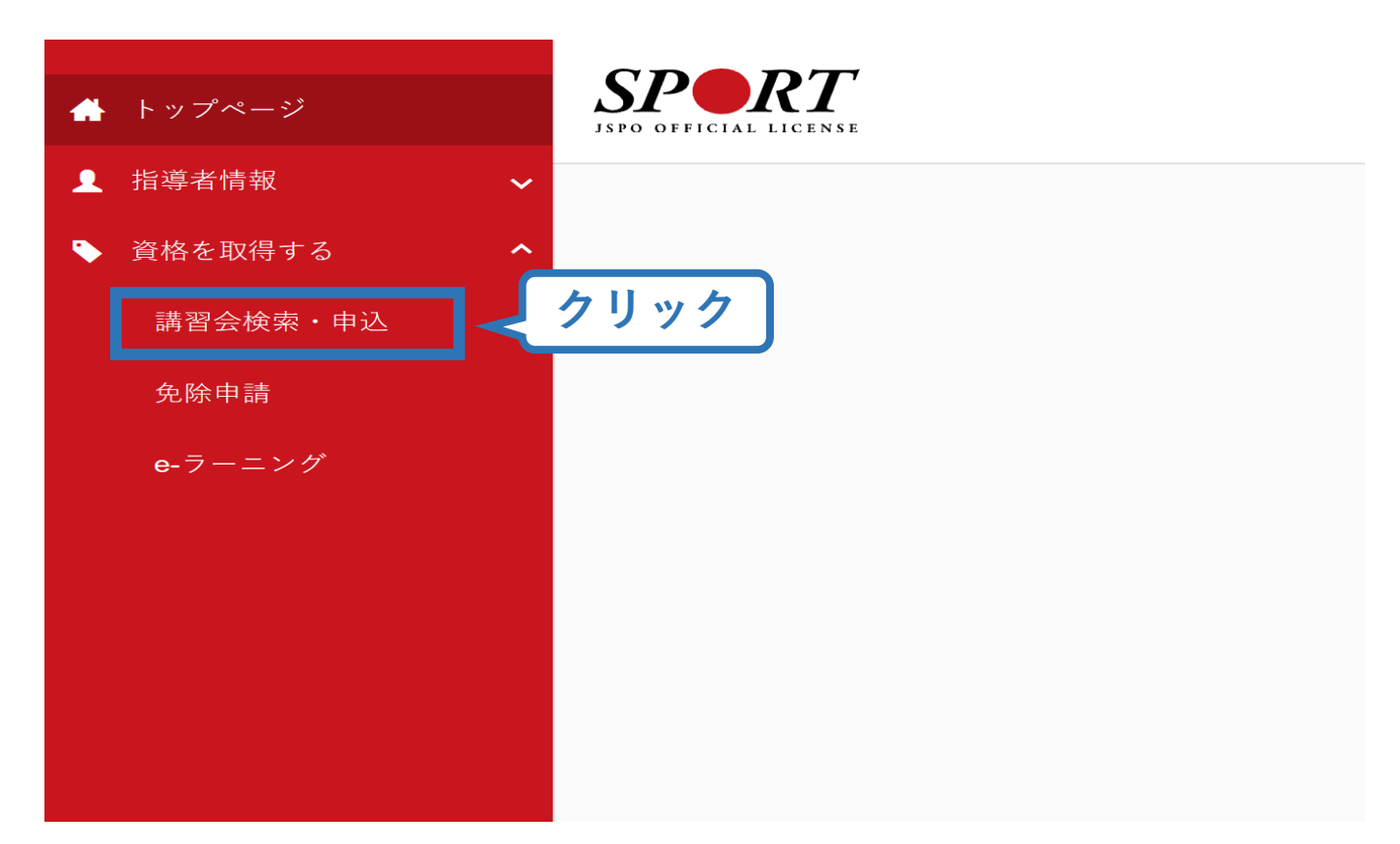

### ③専門科目講習会に申し込む(講習会検索)

### ①クリックして資格を展開し、「コーチ1」にチェック

### ②クリックして競技を展開し、該当競技にチェック

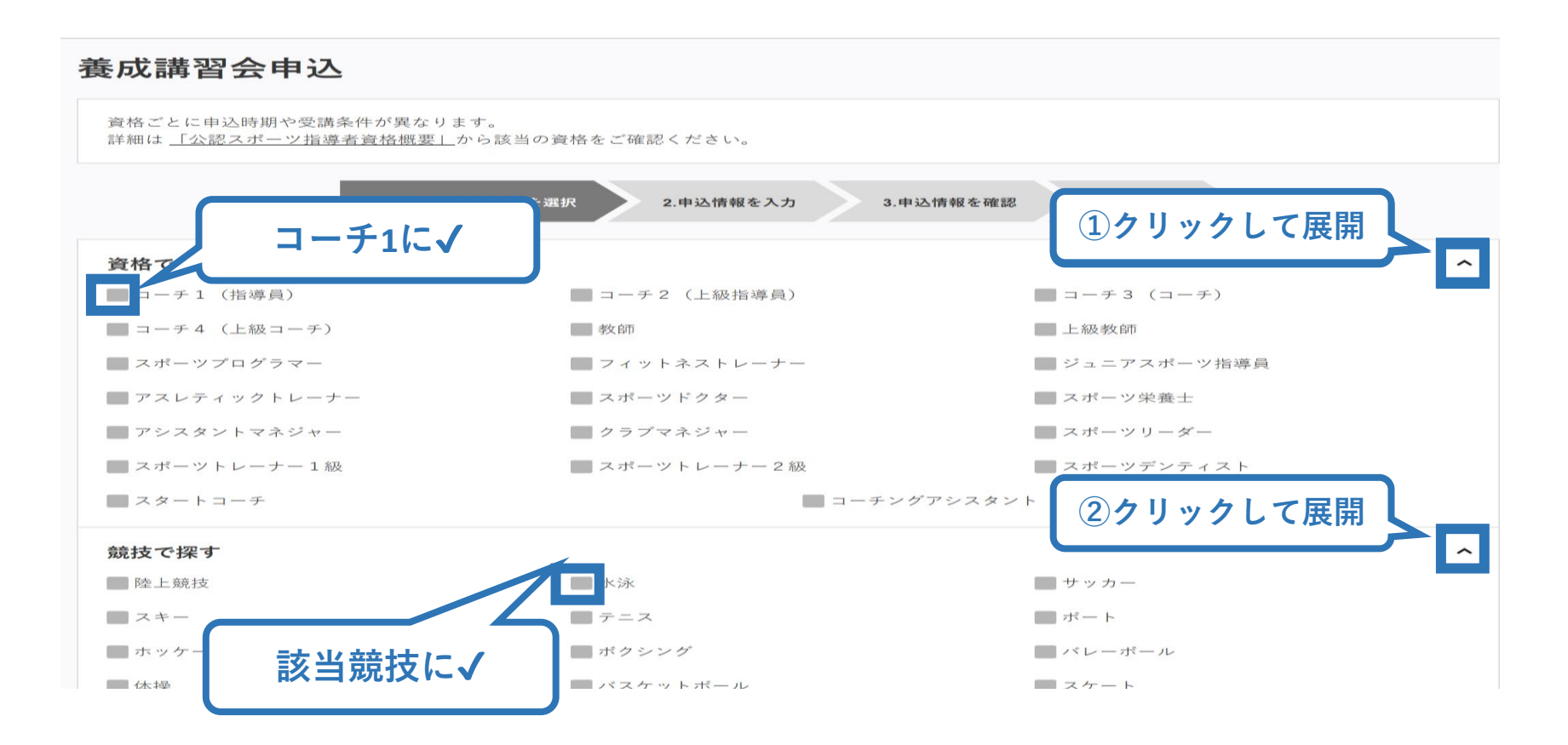

### ③専門科目講習会に申し込む(講習会検索)

### ③「検索」をクリックする該当講習会が表示される

### ④当該講習会をクリック

| 資格で探す                               | ~                 |
|-------------------------------------|-------------------|
| 競技で探す                               | ~                 |
| <b>講習会名で探す</b><br>講習会名              | ①<br>クリック<br>Q 検索 |
| 1件中 1 - 1件                          | <b>②クリック</b>      |
| <u>公認陸上競技コーチ1(JAAFジュニアコーチ)養成講習会</u> |                   |
| 1件中 1 - 1件                          |                   |

### ③専門科目講習会に申し込む(申込手続き)

### 内容を確認し、問題なければ申し込む会場の「詳細」をクリック

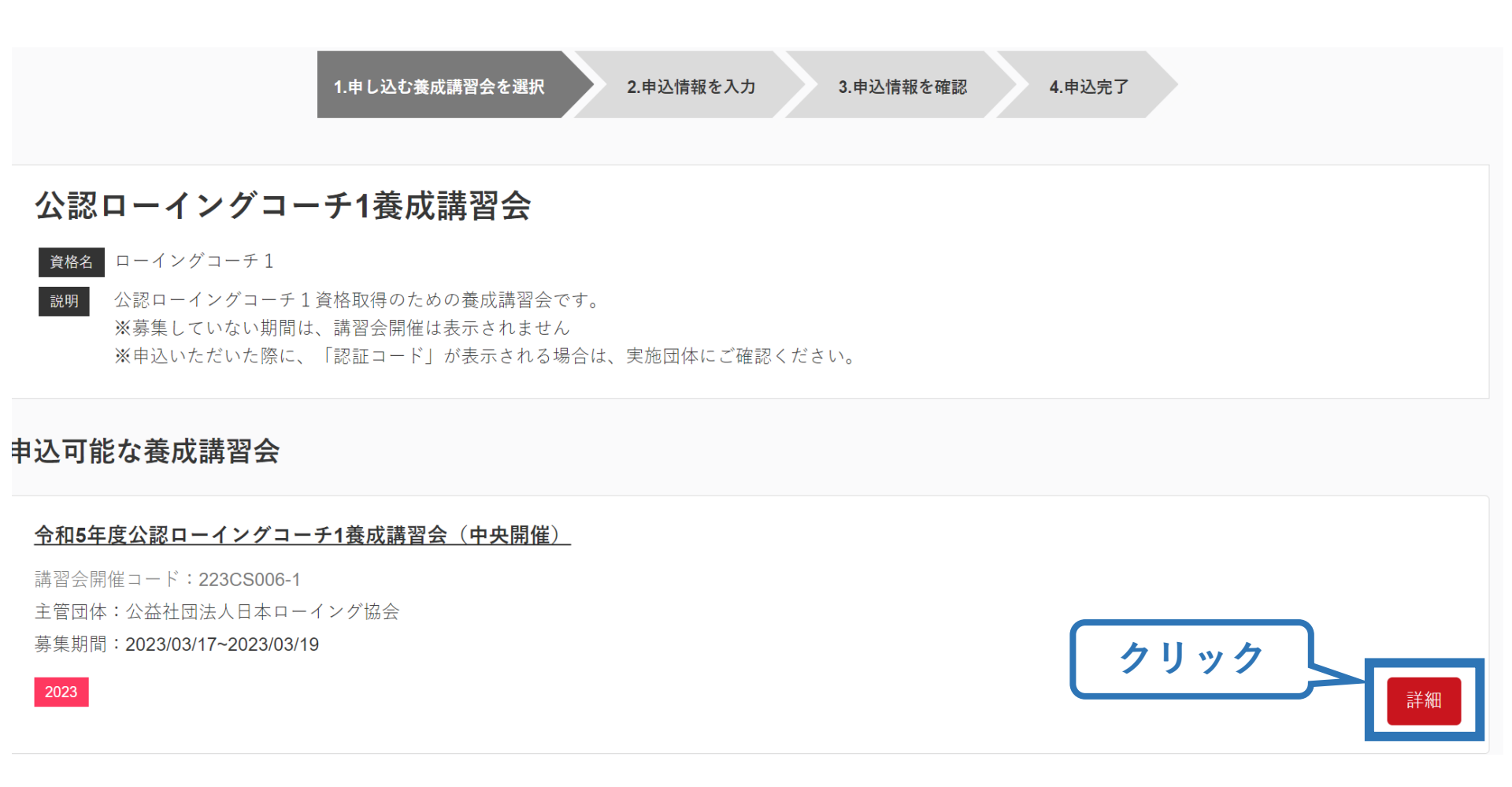

### ③専門科目講習会に申し込む(申込手続き)

### 内容を確認し、問題なければ申し込む会場の「申込」をクリック

#### 公認ローイングコーチ1養成講習会

| 資格名 | ローイ | ングコ | $-\mathcal{F}$ |
|-----|-----|-----|----------------|
|-----|-----|-----|----------------|

2039 公認ローイングコーチ1資格取得のための養成講習会です。 ※募集していない期間は、講習会開催は表示されません ※申込いただいた際に、「認証コード」が表示される場合は、実施団体にご確認ください。

申込開始日 2023/03/17

申込終了日 2023/03/19

**主管団体** 公益社団法人日本ローイング協会

#### 詳細

本講習会では「公認ローイングコーチ1専門科目」を取得することができます。 「公認ローイングコーチ1」資格を取得するためには、「共通科目1」の取得(保有)も必要になります。 共通科目1を保有していない場合(共通科目1の免除要件を満たしていない場合)、別途「共通科目」講習会」にもお申し込みが必要です。 「共通科目 1講習会」の受講・修了をもって共通科目1を取得することができます。 免除や受講の流れについては、下記ホームページに4月上旬ごろまでにアップロード予定ですので、ご確認いただきますようお願いいたします。 https://www.japan-sports.or.jp/coach/tabid208.html なお、本講習会の詳細については、講習会実施団体にご確認の上、お申込ください。 実施団体については、目本スポーツ協会ホームページ(https://www.japan-sports.or.jp/coach/tabid208.html) からご確認いただけます。(4月上旬ごろまでにアップロード)

#### 添付資料

対象科目

• ローイングコーチ1専門科目

| 受講科                     |             |
|-------------------------|-------------|
| 1) 専門科目受講科(税込)          | 15,400円(税込) |
| 2) 専門科目過年度受講者 ※受講科支払済   | 0円(税込)      |
| 3)專門科目過年度受講者(税込) ※受講料未払 | 15,400円(税込) |
|                         |             |
| 会場・日程                   | クリック        |
|                         | 甲込          |

### ③専門科目講習会に申し込む(申込手続き、認証コードの確認)

### 認証コードの入力が表示される場合は、 実施団体指定の認証コードを入力

#### ※認証コードが分からない場合は、実施団体にご確認ください。

#### 公認ローイングコーチ1養成講習会

- 資格名 ローイングコーチ1
- 説明 公認ローイングコーチ1資格取得のための養成講習会です。
   ※募集していない期間は、講習会開催は表示されません
   ※申込いただいた際に、「認証コード」が表示される場合は、実施団体にご確認ください。

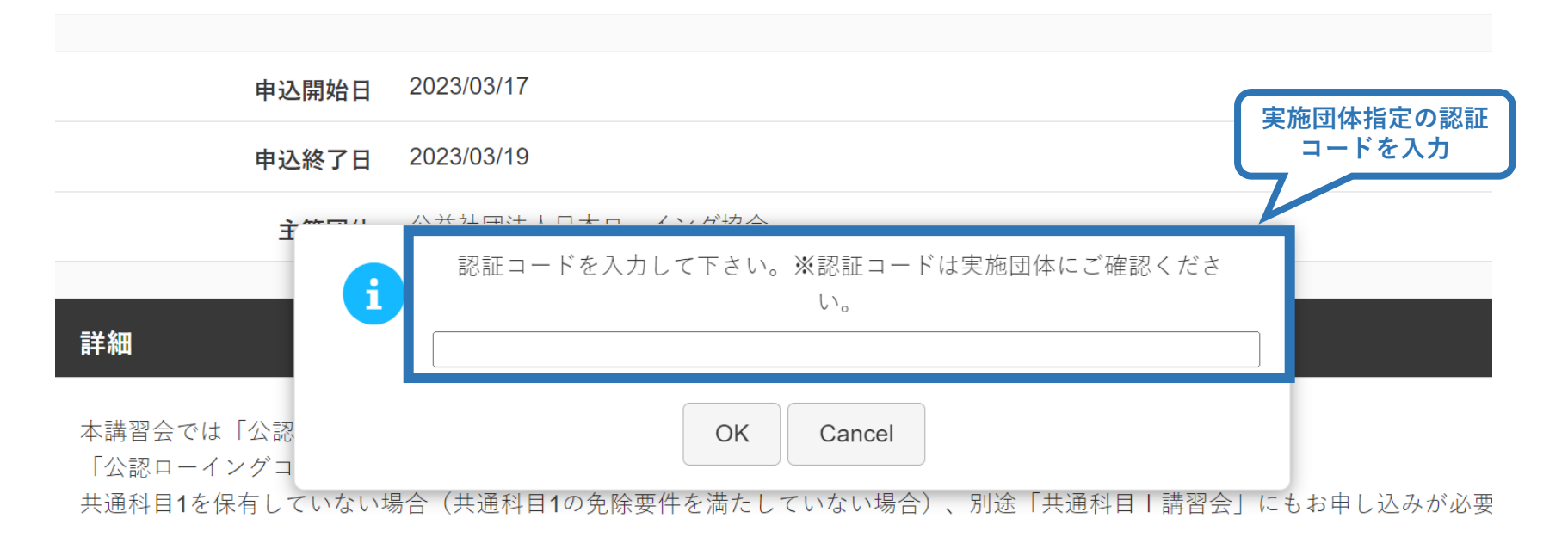

### ③専門科目講習会に申し込む(申込内容、個人情報の確認・入力)

### 画面をスクロールし、「個人情報」の確認、「連絡先情報」の入力

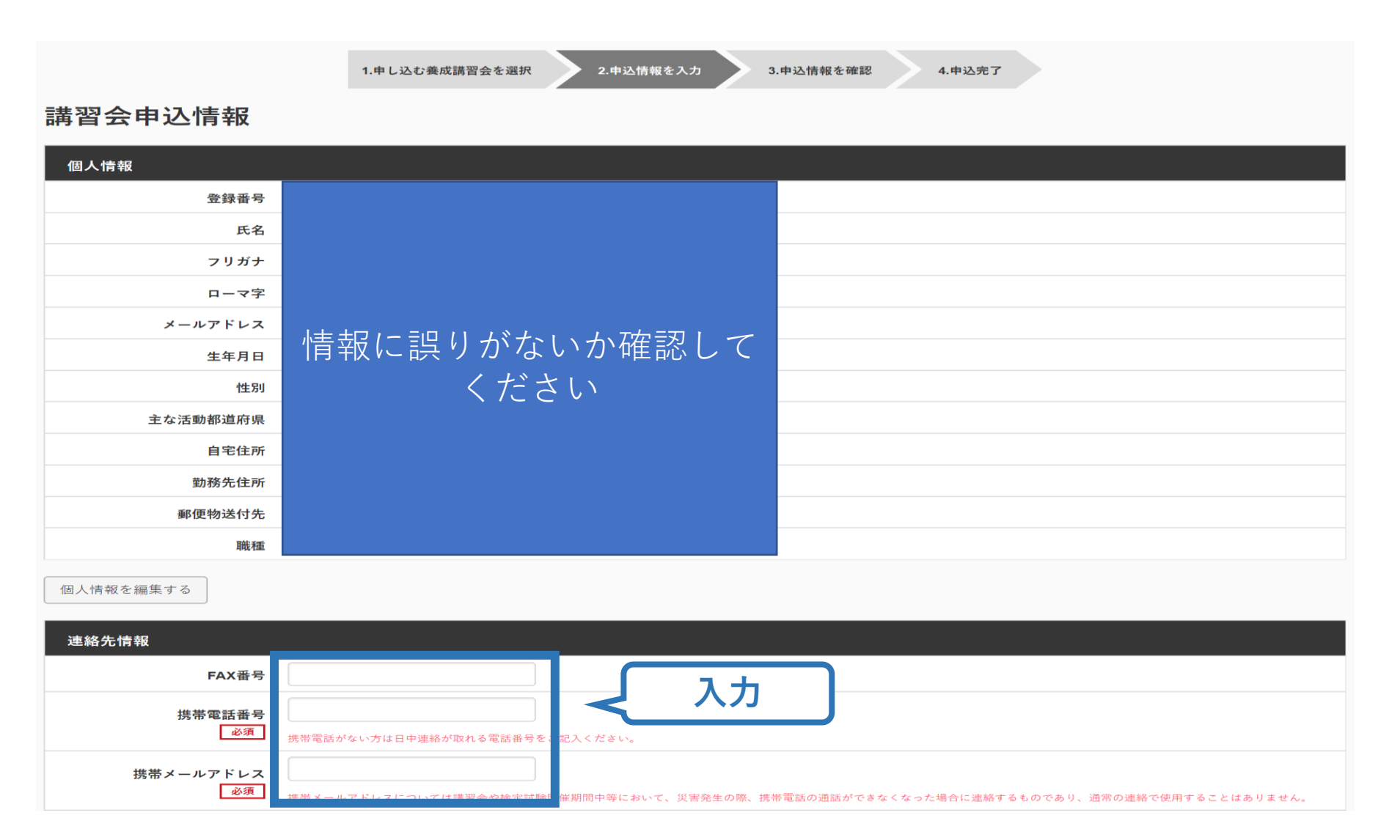

### ③専門科目講習会に申し込む(免除の実施、「しない」の場合)

### 共通科目の免除を行わない場合は、免除の実施「しない」にマーク

19

P24∧

### 画面をスクロールし、「アンケート」に進み回答

| 免除申請                                | アメフロード<br>※本アンケートでの「スポーツ推導」はスポーツの技術推導に加え、以下のような活動も含みます。<br>・アスリートの治療・リハビリテーションなど(スポーツドクター、アスレディックトレーナー) |
|-------------------------------------|----------------------------------------------------------------------------------------------------|
| 共通科目または専門科目を免除                      | <ul> <li>地域スポーツクラブの運営など (クラブマネジャー、アシスタントマネジャー)</li> <li>Q1. あなたが講習会を受講する理由は何ですか。</li> </ul>             |
| ○す<br>● しない                         | <ul> <li>1.自身の装置向上のため</li> <li>2.社会対抗化を得ため。</li> <li>3.用りの人からの用めで</li> <li>4.単時でなったので</li> </ul>        |
| 共通科目免除理由                            | <ul> <li>5大会出場に必要なため</li> <li>5月編写対象者に図めてもうらうため</li> <li>7月来のスポージ指導のため</li> </ul>                       |
| ○ しない                               | 8.その他                                                                                                   |
| ◎ 日本スポーツ協会公認スポーツ指導者資格               | スクロール <sup>*08</sup>                                                                                    |
| <b>資格名</b> 例)水泳コーチ1等                | 上記1~8.の中で未講習会受講の最大の理由を1つ選び、その項目の番号をお答え下さい。                                                              |
| ○ スポーツリーダー認定証/スポーツ少年団認定員認定証 ★★付書類必須 | ○1目房の範疇回上のため<br>○2社会的原知を得るため                                                                            |
| ○共通科目修了証明書 *添付書類必須                  | <ul> <li>○3.満りの人からの具めで</li> <li>○4.競技団体の具めで</li> <li>○5.大会出場に必要なため</li> </ul>                           |
| ○ その他の免除対象資格 *添付書類必須                | ○6指導対象者に認めてもうらうため<br>○74年(未のスポーツ指導のため)                                                                  |
| 資格名 例) 健康運動指導士 等                    | 0.2. 過去1年間に少なくとも1回以上、スポーツ指導を行いましたか。<br>○A 行った                                                           |
| 添付書類                                | ○見行っていない(過去4年間には行っていないが、それ以前に行っていた)<br>○口行っていない(これまで推導を行った延続がない)                                        |
| ファイルを選択 選択されていません                   | 本語音会理論に弾し歌得した個人憧憬は、プライバシー解<br>ことがあります。<br><u>個人情報数り取いについて</u><br><b>全人情報数</b> り取いについて<br><b>全</b>       |
| +追加                                 | な の で た クリック ・ ・ ・ ・ ・ ・ ・ ・ ・ ・ ・ ・ ・ ・ ・ ・ ・ ・ ・                                                      |
|                                     |                                                                                                    |

### ③専門科目講習会に申し込む(免除の実施、「する」の場合)

### 免除の実施「する」にマークし、 共通科目、専門科目ともに該当箇所にマーク

|          | 免除申請                                                                                 |
|----------|--------------------------------------------------------------------------------------|
| 該当箇所にマーク | 共通科目または専門科目を免除<br>◎ する ○ しない                                                         |
|          | 共通科目免除理由 ○しない ○日本スポーツ協会公認スポーツ指導者資格                                                   |
|          | 資格名 例:アシスタントマネジャー                                                                    |
|          | <ul> <li>○ スポーツリーダー認定証/スポーツ少年団認定員認定証 *添付書類必須</li> <li>○ 共通科目修了証明書 *添付書類必須</li> </ul> |
|          | ○その他の免除対象資格 *添付書類必須                                                                  |
|          | 夏俗石 [27] 医尿注药用等工 守 [3] [3] [3] [3] [3] [3] [3] [3] [3] [3]                           |
|          | ファイルを選択 選択されて 「*添付書類必須」と記載のある個所をマークした場合、証明書類の添付が必要です。                                |

### ③専門科目講習会に申し込む(共通科目免除の場合)

### 共通科目の免除内容を入力

申請内容(保有資格や書類等)によって選択する項目が異なります。

| $\bigcirc 1$ to $\land$             |                                                                                                    |
|-------------------------------------|----------------------------------------------------------------------------------------------------|
|                                     |                                                                                                    |
| ○日本スポーツ協会公認スポーツ指導者資格                |                                                                                                    |
| <b>資格名</b> 例)水泳コーチ1 等               |                                                                                                    |
| ○ スポーツリーダー認定証/スポーツ少年団認定員認定証 *添付書類必須 |                                                                                                    |
| ○ 共通科目修了証明書 * 添付書類必須                |                                                                                                    |
| ○ その他の免除対象資格 * 添付書類必須               |                                                                                                    |
| <b>資格名</b> 例)健康運動指導士 等              |                                                                                                    |
|                                     | <ul> <li>〇日本スポーツ協会公認スポーツ指導者資格</li> <li>資格名</li> <li>例)水泳コーチ1等</li> <li>〇スポーツリーダー認定証/スポーツ少年団認定員認定証 *添付書類必須</li> <li>〇共通科目修了証明書 *添付書類必須</li> <li>〇その他の免除対象資格 *添付書類必須</li> <li>資格名</li> <li>例)健康運動指導士等</li> </ul> |

A:別の公認スポーツ指導者資格を保有している(認定されている)方 → チェック部分をクリックし、保有資格名を入力してください。 ※添付書類(認定証等の提出)は不要です。

B:スポーツリーダー認定証、スポーツ少年団認定員認定証、
 <u>免除適応コース共通科目修了証明書取得者</u>
 → 該当するチェック部分をクリックしてください。 → 「添付書類」欄へ
 C:その他(健康運動指導士を保有している方)

- → チェック部分をクリックし、保有資格名を入力してください。
- →「添付書類」欄へ

### ③専門科目講習会に申し込む(証明書類等の添付)

### 「添付書類」欄の「参照」をクリック

### パソコン・スマートフォンの中から証明書類等のファイルを選択

※申請内容を証明する書類(証明書や登録証等)を撮影またはスキャンし、 デジタルファイルとして保存し、当該ファイルを選択してください。

22

※ 書類を複数添付する場合は、「追加」をクリックし、同様に該当の画像を 選択してください

| 添付書類  |          |    |    |      |
|-------|----------|----|----|------|
| C:\Us | Deskto   | 参照 |    | クリック |
| C:\Us | Deskto   | 参照 | 削除 |      |
|       |          | 参照 |    |      |
| +追加   | <u> </u> | ック |    |      |

### ③専門科目講習会に申し込む(添付書類完了後)

### 添付書類の添付後、画面をスクロールし 「スポーツ指導者の活動に関する調査」に進む

#### 免除申請

#### 共通科目または専門科目を免除

●する ○しない

#### 共通科目免除理由

| 0 | ι | な | い |  |
|---|---|---|---|--|
|   |   |   |   |  |

○日本スポーツ協会公認スポーツ指導者資格

資格名

|  | - 7 | 1  |
|--|-----|----|
|  |     | Т. |

○ スポーツリーダー認定証/スポーツ少年団認定員認定証 \* 添付書類必須

○ 共通科目修了証明書 \*添付書類必須

その他の免除対象資格 \*添付書類必須

資格名

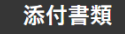

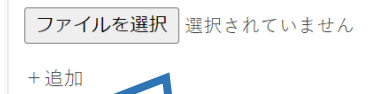

免除申請+添付書類完了後

#### アンケート

※本アンケートでの「スポーツ指導」はスポーツの技術指導に加え、以下のような活動も含みます。

|   | アスリートの治療・リハビリテーションなど(スポーツドクター、アスレティックトレーナー) |
|---|---------------------------------------------|
| • | 地域スポーツクラブの運営など(クラブマネジャー、アシスタントマネジャー)        |

| Q1. あなたが講習会を受講する理由は何ですか。 🥫                    |
|-----------------------------------------------|
| 1.自身の賞質向上のため                                  |
| 2.社会的認知を得るため                                  |
| 3.周りの人からの薦めで                                  |
| 4.競技団体の黒めで                                    |
| 5.大会出場に必要なため                                  |
| ■6.指導対象者に認めてもうらうため                            |
| 7.将来のスポーツ指導のため                                |
| 8.その他                                         |
|                                               |
|                                               |
|                                               |
|                                               |
| 上記1.~8.の中で本講習会受講の最大の理由を1つ選び、その項目の番号をお答え下さい。 🖉 |
| )1.自身の資質向上のため                                 |
| )2.社会的認知を得るため                                 |
| )3.周りの人からの薦めで                                 |

| ○1.自身の資質向上のため      |  |
|--------------------|--|
| ○2.社会的認知を得るため      |  |
| ○3.周りの人からの薦めで      |  |
| ○4.競技団体の薦めで        |  |
| ○5.大会出場に必要なため      |  |
| ○6.指導対象者に認めてもうらうため |  |
| ○7.将未のスポーツ指導のため    |  |

○8.その他

#### Q2. 過去1年間に少なくとも1回以上、スポーツ指導を行いましたか。

OA.行った

○B.行っていない(過去1年間には行っていないが、それ以前に行っていた)

○C.行っていない(これまで指導を行った経験がない)

本講習会受講に際し取得した個人情報は、プライバシー保護に十分配慮いたします。また、ご回答いただきました内容は、個人が特定されない方法で集計し、学術・調査等の目的で利用・公表する ことがあります。

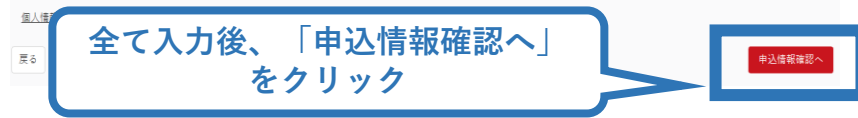

### ③専門科目講習会に申し込む(申込完了)

### 画面をスクロールし、申込内容に誤りがないか確認

### 確認後「登録」をクリックし、申込完了

| Ante         Sase         Sase <t< th=""><th></th><th>1.申し込む蚕城講習会を選択 2.申込情報を入力</th><th>1.申込后報名確認 4.申込完了</th></t<>                                                                                                    |                | 1.申し込む蚕城講習会を選択 2.申込情報を入力 | 1.申込后報名確認 4.申込完了 |
|----------------------------------------------------------------------------------------------------|----------------|--------------------------|------------------|
| 8484         64         7357         64         7357         64         7357         64         7357         64         7357         64         7357         64         7357         64         7357         64         843         8436         8436         8436         8436         8436         8436         8436         8436         8436         8448         8448         8448         8448         8448         8448         8448         8448         8448         8448         8448         8448         8448         8448         8448         8448         8448         8448         8448         8448         8448         8448         8448         8448         8448 </td <td>講習会申込情報</td> <td></td> <td></td>                                                                                                    | 講習会申込情報        |                          |                  |
| 第889       11         64       11         7377       11         0-77       11         0-77       11         0-77       11         0-77       11         0-77       11         0-77       11         0-77       11         0-77       11         0-77       11         0-77       11         0-77       11         0-77       11         0-77       11         0-77       11         0-77       11         0-77       11         0-77       11         0-77       11         0-77       11         0-77       11         0-77       11         0-77       11         0-77       11         0-77       11         0-77       11         0-77       11         0-77       11         0-77       11         0-77       11         0-77       11         0-77       11         0-77       11         0-77                                                                                                    | 個人情報           |                          |                  |
| A       A         2737       A         A-79       A         A-79       A         A-90       A         A-90       A         A-90       A         A-90       A         A-90       A         A-90       A         A-                                                                                                    | 登録番号           |                          |                  |
| 7997                                                                                                    | 氏名             |                          |                  |
| □ - ¬¬       ↓ 642/11/11/11       ↓ 642/11/11       ↓ 642/11/11       ↓ 642/11/11       ↓ 642/11/11       ↓ 642/11/11       ↓ 642/11/11       ↓ 642/11/11       ↓ 642/11/11       ↓ 642/11/11       ↓ 642/11/11       ↓ 642/11/11       ↓ 642/11/11       ↓ 642/11/11       ↓ 642/11/11       ↓ 642/11/11       ↓ 642/11/11       ↓ 642/11/11       ↓ 642/11/11       ↓ 642/11/11       ↓ 642/11/11       ↓ 642/11/11       ↓ 642/11       ↓ 642/11       ↓ 642/11       ↓ 642/11       ↓ 642/11       ↓ 642/11       ↓ 642/11       ↓ 642/11       ↓ 642/11       ↓ 642/11       ↓ 642/11       ↓ 642/11       ↓ 642/11       ↓ 642/11       ↓ 642/11       ↓ 642/11       ↓ 642/11       ↓ 642/11       ↓ 642/11       ↓ 642/11       ↓ 642/11       ↓ 642/11       ↓ 642/11       ↓ 642/11       ↓ 642/11       ↓ 642/11       ↓ 642/11       ↓ 642/11       ↓ 642/11       ↓ 642/11       ↓ 642/11       ↓ 642/11       ↓ 642/11       ↓ 642/11       ↓ 642/11       ↓ 642/11       ↓ 642/11       ↓ 642/11       ↓ 642/11       ↓ 642/11       ↓ 642/11       ↓ 642/11       ↓ 642/11       ↓ 642/11       ↓ 642/11       ↓ 642/11       ↓ 642/11       ↓ 642/11       ↓ 642/11       ↓ 642/11       ↓ 642/11       ↓ 642/11       ↓ 642/11       ↓ 642/11       ↓ 642/11       ↓ 642/11       ↓ 642/11       ↓ 642/11       ↓                                                                                                    | フリガナ           |                          |                  |
| 1-471-2     2-471-2       生活用     1       生活用     2-471-2       生活用     2-471-2       生活用 <t< td=""><td>ローマ字</td><td></td><td></td></t<>                                                                                                    | ローマ字           |                          |                  |
| 1 11 10         Ax361         Ax362 (11.640 (第月12.640)         Ax362 (11.640 (第月12.640)         Ax362 (11.640 (第月12.640)         Ax362 (11.640 (第月12.640)         Ax362 (11.640)         Ax362 (11.64 | メールアドレス        |                          |                  |
| 正       ()       ()       ()       ()       ()       ()       ()       ()       ()       ()       ()       ()       ()       ()       ()       ()       ()       ()       ()       ()       ()       ()       ()       ()       ()       ()       ()       ()       ()       ()       ()       ()       ()       ()       ()       ()       ()       ()       ()       ()       ()       ()       ()       ()       ()       ()       ()       ()       ()       ()       ()       ()       ()       ()       ()       ()       ()       ()       ()       ()       ()       ()       ()       ()       ()       ()       ()       ()       ()       ()       ()       ()       ()       ()       ()       ()       ()       ()       ()       ()       ()       ()       ()       ()       ()       ()       ()       ()       ()       ()       ()       ()       ()       ()       ()       ()       ()       ()       ()       ()       ()       ()       ()       ()       ()       ()       ()       ()       ()       ()       () <t< td=""><td>(作別</td><td></td><td></td></t<>                                                                                                    | (作別            |                          |                  |
| 単電振         2.5.211年第-5945-051         C.5.7014010(2.41216第8月7-5.438月400)           単電振         第原時間         2.5.211年第-5945-051         C.5.7014010(2.41216第8月7-5.438月400)           単電振         2.6.211年第-5945-01         2.5.7014010(2.41216第8月7-5.438月400)           重電振         2.6.211年第-5945-01         2.5.7014010(2.41216第8月7-5.438月400)           重電振         2.8.41145-971-02         2.8.41145-971-02           加速         2.8.41145-971-02         2.8.41145-971-02         2.8.41145-971-02           加速         2.8.41145-971-02         2.8.41145-971-02         2.8.41145-971-02           加速         2.8.41145-971-02         2.8.41145-971-02         2.8.41145-971-02           加速         2.8.41145-971-02         2.8.41145-971-02         2.8.41145-971-02           加速         2.8.41145-971-02         2.8.41145-971-02         3.8.41145-02         3.8.41145-02           加速         2.8.41145-02         3.8.41145-02         3.8.41145-02         3.8.41145-02         3.8.41145-02         3.8.41145-02         3.8.41145-02         3.8.41145-02         3.8.41145-02         3.8.41145-02         3.8.41145-02         3.8.41145-02         3.8.41145-02         3.8.41145-02         3.8.41145-02         3.8.41145-02         3.8.41145-02         3.8.41145-02         3.8.41145-02         3.8.41145-02         3.8.41145-02                                                                                                    | 主な活動都道府県       |                          |                  |
| BRACH     た・       新愛知道法     一       通道     1000000000000000000000000000000000000                                                                                                    | 自宅住所           |                          |                  |
| 解釋報経株         議場報報         1.54.542         編集報報         1.54.542         編集報報         1.54.542         編集報報         1.54.542         編集報報         1.54.542         編集報報         1.54.542         編集報         1.54.542         編集報         1.54.542         編集報         1.54.542         編集報         1.54.542         編集報         1.54.542         編集報         1.54.542         編集報         1.54.542         編集報         1.55.542         編集報         1.55.542         編集報         1.55.542         編集報         1.55.542         編集報         1.55.542         1.55.542         編集         1.55.542         1.55.542         1.55.542         1.55.542         1.55.542         1.55.542         1.55.542         1.55.542         1.55.542         1.55.542         1.55.542         1.55.542         1.55.542         1.55.552         1.55.552         1.55.552         1.55.552         1.55.552         1.55.552         1.55.552         1.55.552         1.55.552         1.55.552         1.55.552         1.55.552         1.55.552         1.55.552         1.55.552         1.55.552         1.55.552         1.55.552         1.55.552         1.55.552         1.55.552         1.55.552         1.55.552         1.55.552         1.55.552         1.55.552         1.55.552         1.55.552         1.55.552         1.55.552                                                                                                    | 勤務先住所          |                          |                  |
| ▲ 建    ▲ 建     ▲ 建     ▲ 建<                                                                                                    | 郵便物送付先         |                          |                  |
| 道路名指令     03. 「今後20場所・報報で活<br>助することを想定しているか」     指尋功像 (世代)     5.大学生・専門学校生       服用電器振行<br>取用電器振行     第第メールアドレス     指導功像 (世代)     1.月性       免除申請     一     指導対像 (レバル)     1.回位       サンロー     1.回位     1.回位     1.回位       大温料目を決定     1.回位     1.回位     1.回位       サンロー     1.回位     1.回位     1.回位                                                                                                    | 職種             |                          |                  |
| FAX語号     Harring (E(W))     Harring (E(W))                                                                                          | 連絡先情報          |                          |                  |
| 版等電話展号         振祥法(性制) 1.月注           取等本 ルクアドレス         振祥法(性制) 1.月注           免除申請         振祥法(中門所目を全)法           ①する ※ しない         正           光温析目会検理曲         大温析目会検理曲                                                                                                    | FAX番号          |                          |                  |
| 展帯メールアドレス     活動量       免除申請     全て確認後、<br>をクリック       光温料目または専門科目を決除     ましない       光温料目気除理由     生温料目気除理由                                                                                                    | 携带電話番号         |                          |                  |
| 先除申請<br><u>#温約目または第門約目を除</u><br>①する ※ L ない<br><u>#温約目免除理由</u>                                                                                                    | 携帯メールアドレス      |                          |                  |
| 共通料目または専門科目を免除     正     正     をクリッ       サ道科目免除理由                                                                                                    | 免除申請           |                          |                  |
| H道科目または専門科目を免除<br>●する 巻しない<br>共通科目免除理由                                                                                                    |                |                          |                  |
| ● 3 0 ● U 4 V<br>共通科目免除理由                                                                                                    | 共通科目または専門科目を免除 |                          |                  |
| 共通科目免除理由                                                                                                    | ●する ●しない       |                          |                  |
|                                                                                                    | 共通科目免除理由       |                          |                  |

◎ 日本スポーツ協会公認スポーツ指導者資格

### ③専門科目講習会に申し込む(申込完了後、承認の場合)

- ▶ 申込が完了するとメールが送信され、トップページに申込情報が掲載されます。
- ▶ 実施団体及び日本スポーツ協会が確認し、問題なければ「承認済」となり、メールが届きます。

※申し込みから承認まで1カ月程度お時間いただく場合があります。

▶ 専門科目講習会受講料は、実施団体にお支払いください。
 ▶ 続いて、共通科目 I 講習会の申込に進みます。

※共通科目を「免除する」として承認された場合、共通科目 I (コーチングアシスタント養成講習 会)へのお申し込みは不要です。

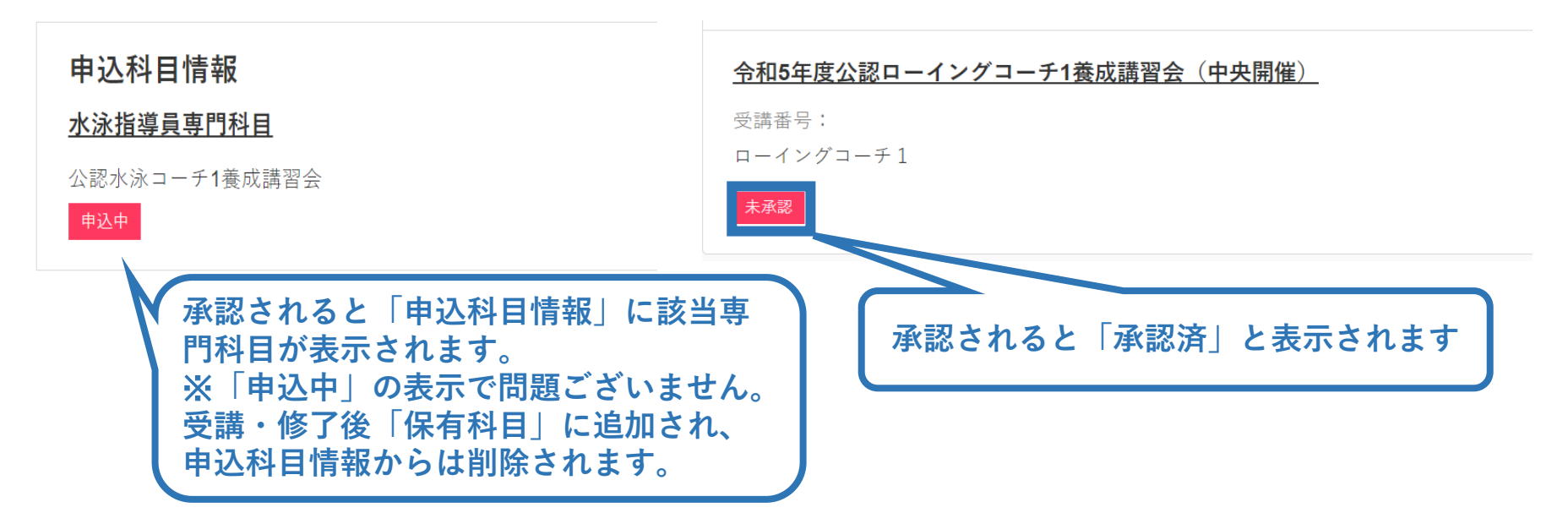

### ④共通科目 I 講習会に申し込む (講習会検索)

### ①「講習会名で探す」に、「共通科目 I 」と打ち込む ②「検索」をクリック

#### 養成講習会申込

資格ごとに申込時期や受講条件が異なります。

詳細は「公認スポーツ指導者資格概要」から該当の資格をご確認ください。

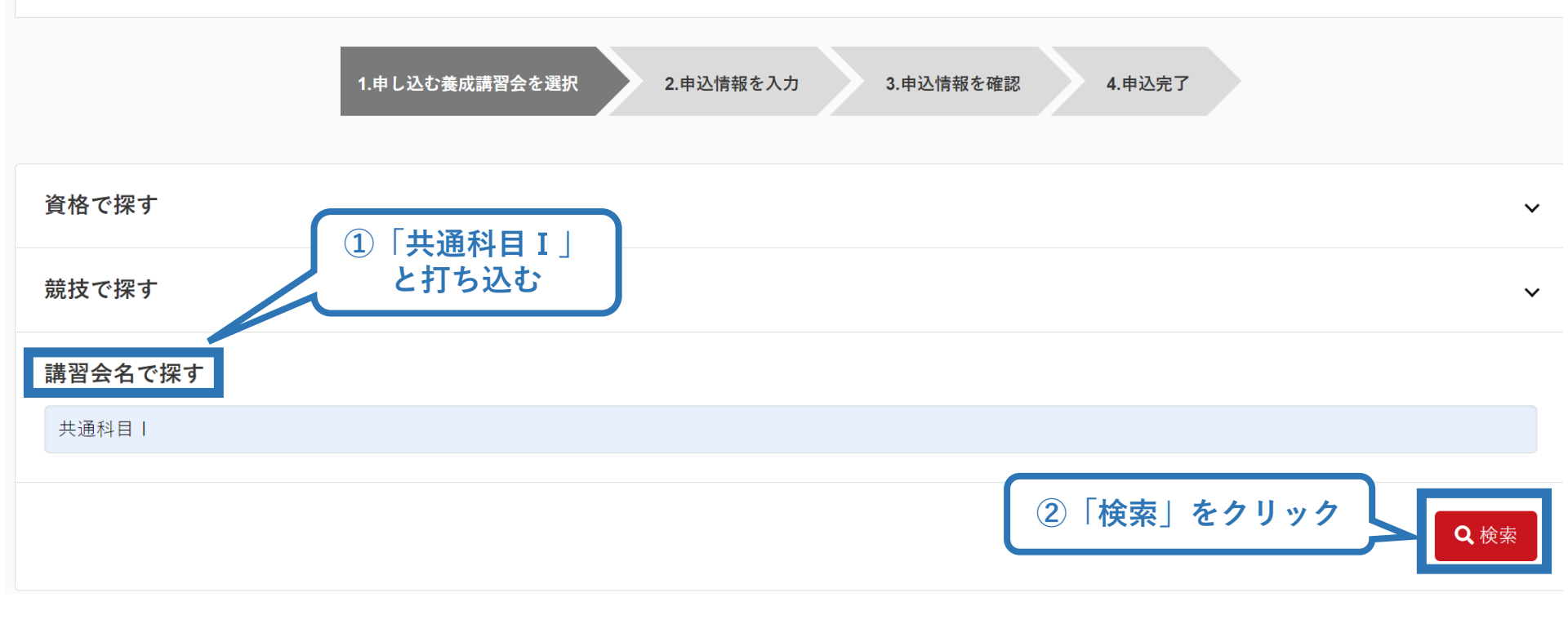

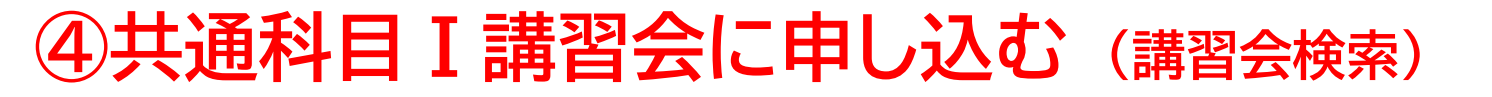

### ③表示された該当の講習会をクリック

#### 養成講習会申込

資格ごとに申込時期や受講条件が異なります。 詳細は「<u>公認スポーツ指導者資格概要」</u>から該当の資格をご確認ください。

|                                     | 1.申し込む養成講習会を選択 | 2.申込情報を入力  | 3.申込情報を確認         | 4.申込完了 |       |             |
|-------------------------------------|----------------|------------|-------------------|--------|-------|-------------|
| 資格で探す                               |                |            |                   |        |       | ~           |
| 競技で探す                               |                |            |                   |        |       | ~           |
| <b>講習会名で探す</b><br><sub>共通科目  </sub> |                |            |                   |        |       |             |
| 2件中 1 - 2件                          |                |            |                   |        |       | <b>Q</b> 検索 |
| 共通科目   講習会(コーチ                      | 1、ジュニアスポーツ指導員、 | アシスタントマネジャ | <u>一養成講習会受講者用</u> |        | ③クリック | )           |

### ④共通科目 I 講習会に申し込む (申込手続き)

### 内容を確認し、問題なければ申し込む会場の「詳細」をクリック

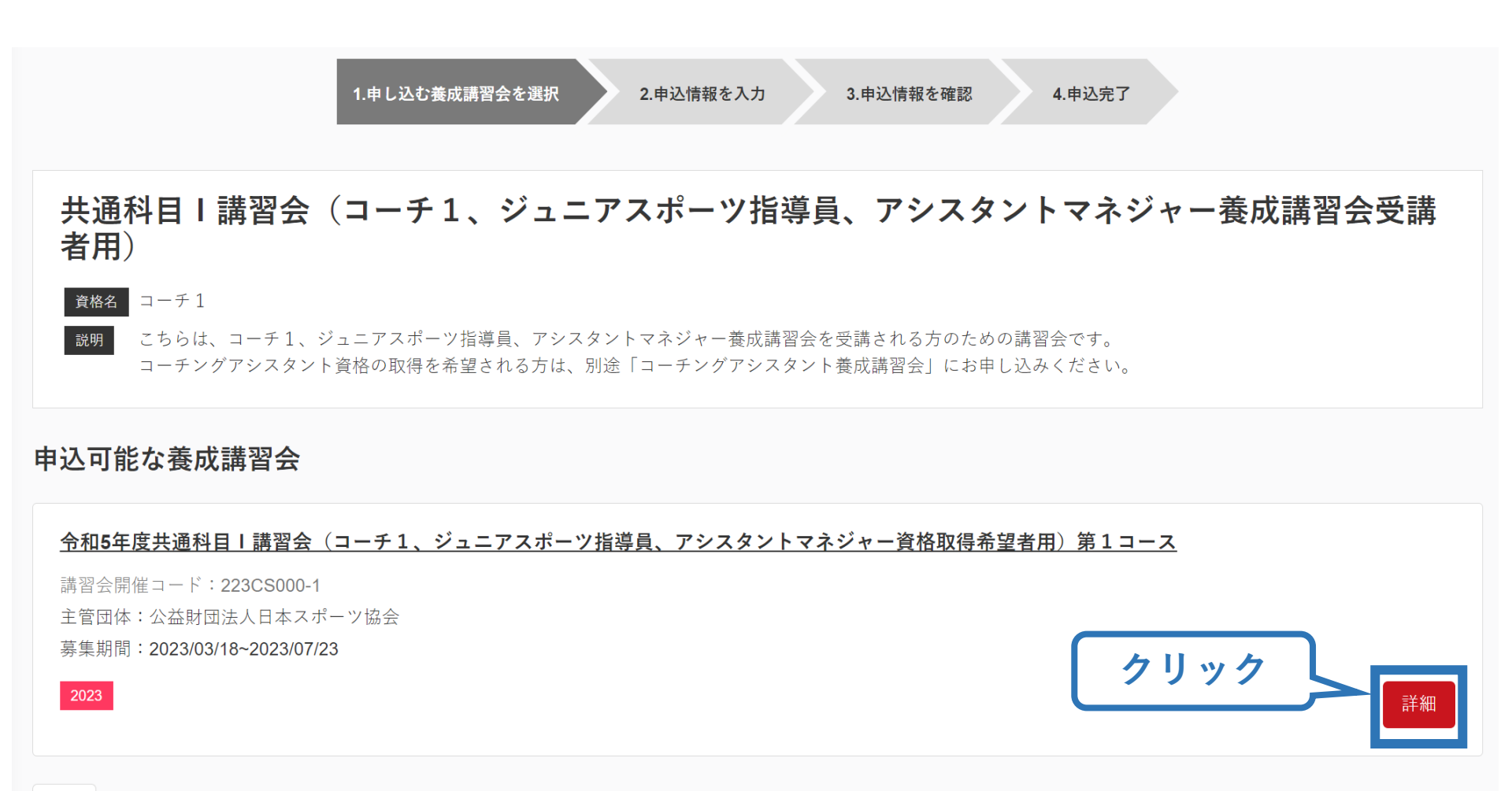

戻る

※参考例のため、実際の画面表示とは異なる場合があります。

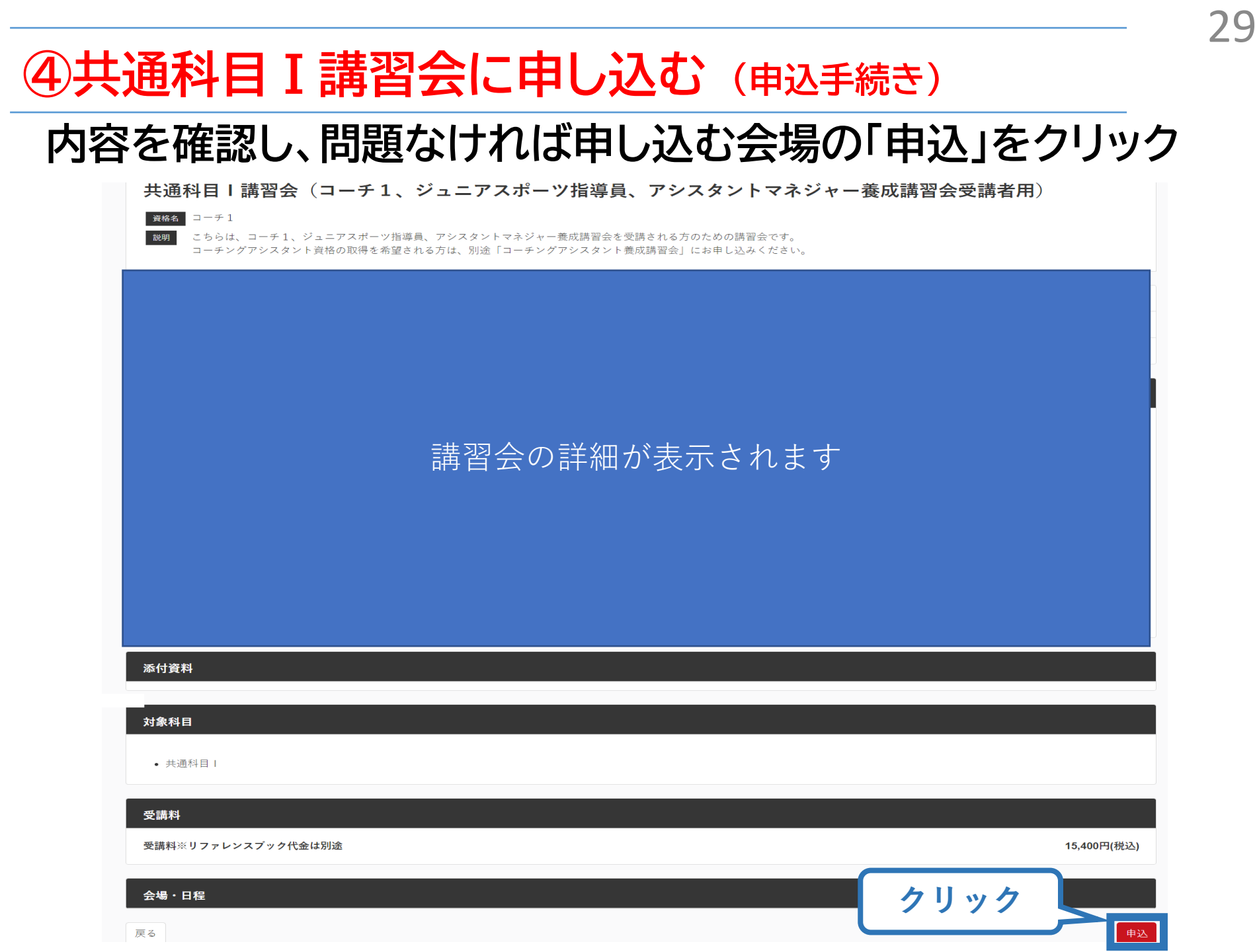

### ④共通科目 I 講習会に申し込む(申込内容、個人情報の確認)

30

### 画面をスクロールし、「個人情報」の確認

|           | 1.申し込む養成講習会を選択 2.申込情報を入力 3. | 申込情報を確認 4.申込完了 |
|-----------|-----------------------------|----------------|
| 講習会申込情報   |                             |                |
| 個人情報      |                             |                |
| 登録番号      |                             |                |
| 氏名        |                             |                |
| フリガナ      |                             |                |
| ローマ字      |                             |                |
| メールアドレス   |                             |                |
| 生年月日      | 情報に誤りがないか確認して               |                |
| 性別        | ください                        |                |
| 主な活動都道府県  |                             |                |
| 自宅住所      |                             |                |
| 勤務先住所     |                             |                |
| 郵便物送付先    |                             |                |
| 職種        |                             |                |
| 個人情報を編集する |                             |                |

### ④共通科目 I 講習会に申し込む(書籍の選択、個人情報の入力)

### 画面をスクロールし、「書籍申込」で「申し込む」をクリック 「連絡先情報」を入力

書籍申込

#### 講習会申込時の購入

- 申込する講習会で必要な教材が全て表示されています。
- タイトルが同一で、紙版と電子版の両方が表示されている場合は、必ずどちらかを購入してください
- 一部の教材を除いて、表示されている金額は、講習会への申込と同時購入に限った特別価格となります。申込とは別途購入する場合や、すでに購入した場合の価格とは異なりますのでご注意ください。
- すでに購入済の書籍については、「保有済み」と表示されるため、購入いただく必要はありません。もしも、追加で購入を希望する場合は、「書籍」の「書籍一覧」からご購入ください。なお、一般価格での購入となりますことをご了承ください。

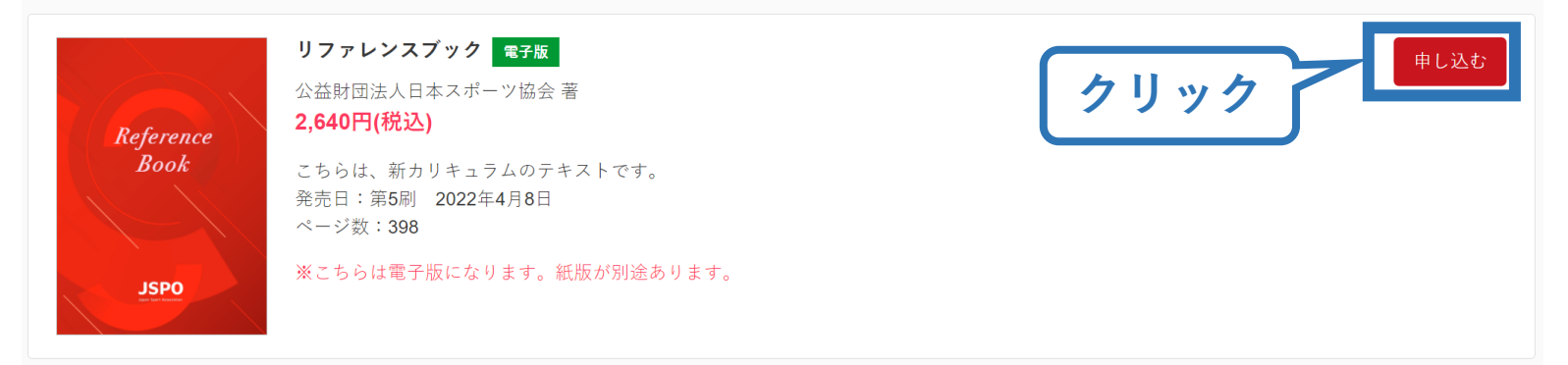

#### 連絡先情報

| FAX番号               |                                                        |      |   |                             |   |     |
|---------------------|--------------------------------------------------------|------|---|-----------------------------|---|-----|
| 携帯電話番号<br><u>必須</u> | 携帯電話がない方は日中連絡が取れる電話番号をご記入ください。                         |      |   |                             |   |     |
| 携帯メールアドレス<br>必須     | 携帯メールアドレスについては講習会や検定試験開催期間中等において、災害発生の際、携帯電話<br>ありません。 | 通話がで | ۲ | JSPO(日本スポーツ協会)<br>チャットボットです | × | < / |

### ④共通科目 I 講習会に申し込む (アンケートの確認・入力)

### 画面をスクロールし、「個人情報」の確認、「連絡先情報」の入力

| アンケート                                      |                 |                                |
|--------------------------------------------|-----------------|--------------------------------|
| Q1. あなたが講習会を受講する理<br>由は何ですか。               | 1.自身の資質向上のため    |                                |
|                                            | その他の理由:         |                                |
|                                            | 最大の理由:1.自身の資質向上 | 上のため                           |
| Q2. 過去1年間に少なくとも1回<br>以上、スポーツ指導を行いまし<br>たか。 | A.行った           |                                |
|                                            | 指導場所            | 1.公共の施設                        |
|                                            | 指導領域            | 1.地域スポーツ [少年団・総合型地域スポーツクラブを含む] |
| Q3.「現在の指導状況」について<br>お答えください。               | 指導対象(世代等)       | 1.~幼児                          |
|                                            | 指導対象(性別)        | 1.男性                           |
|                                            | 指導対象(レベル)       | 1.初心者                          |
|                                            | 指導場所            | 1.公共の施設                        |
|                                            | 指導領域            | 1.地域スポーツ [少年団・総合型地域スポーツクラブを含む] |
| Q4.「今後どの場所・領域で活動<br>したいか」をお答え下さい。          | 指導対象(世代等)       | 1.~幼児                          |
|                                            | 指導対象(性別)        | 1.男性                           |
|                                            | 指導対象(レベル)       | 1.初心者                          |
| 戻る                                         |                 | 全て入力後、「作成」をクリック                |

### ④共通科目 I 講習会に申し込む (申込完了)

### 画面をスクロールし、申込内容に誤りがないか確認

### 確認後「登録」をクリックし、申込完了

|                | 1.申し込む蚕成講習会を選択 2.申込情報を入力 | 3.申込后间在建筑 4.申込完了 |
|----------------|--------------------------|------------------|
| 講習会申込情報        |                          |                  |
| 個人情報           |                          |                  |
| 登録番号           |                          |                  |
| 氏名             |                          |                  |
| フリガナ           |                          |                  |
| ローマ字           |                          |                  |
| ケールアトレス        |                          |                  |
| 性別             |                          |                  |
| 主な活動都道府県       |                          |                  |
| 自宅住所           |                          |                  |
| 勤務先住所          |                          |                  |
| 郵便物送付先         |                          |                  |
| 職種             |                          |                  |
| 連絡先情報          |                          |                  |
| FAX番号          |                          |                  |
| 携帯电設置ち         |                          |                  |
| 免除申請           |                          |                  |
| 共通科目または専門科目を免除 |                          |                  |
| ◎する ●しない       |                          |                  |
| 共通科目免除理由       |                          |                  |
| 0 Lない          |                          |                  |

◎ 日本スポーツ協会公認スポーツ指導者資格

### ④共通科目 I 講習会に申し込む(申込完了後、承認の場合)

- ▶ 申込が完了するとメールが送信され、トップページに申込情報が掲載されます。
- ▶ 実施団体及び日本スポーツ協会が確認し、問題なければ「承認済」となり、 メールが届きます。 ※申し込みから承認まで1週間程度お時間いただく場合があります。
- ▶「支払い」画面が表示されるので、共通科目 I 講習会受講料およびリファレンスブック代金の支払い手続きに進んでください。
- > ※ここでは共通科目 I の受講料の支払いを行います。専門科目受講料の支払いは実施団体にお支払い ください。

令和5年度共通科目 | 講習会(コーチ1、ジュニアスポーツ指導員、アシ スタントマネジャー資格取得希望者用)第1コース 受講番号:223CS00563 承認されると「承認済」と表示され、受  $\neg - \neq 1$ 講料支払い手続きに進むことができます。 クリック 承認済 支払い 書籍未決済 リファレンスブック 承認されると書籍の決済画面が表示され、 電子版 2,640円(税込) 2.640円(税込) 支払い手続きに進むことができます。 合計金額 申込講習会:令和5年度共通科目 | 講習会(コーチ1、ジュニアスポーツ) 指導員、アシスタントマネジャー資格取得希望者用)第1コース 支払期限:2023/08/13

### ⑤費用(受講料)を支払う(内容確認)

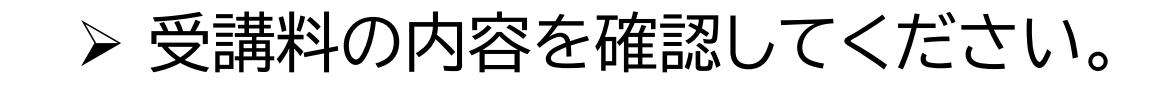

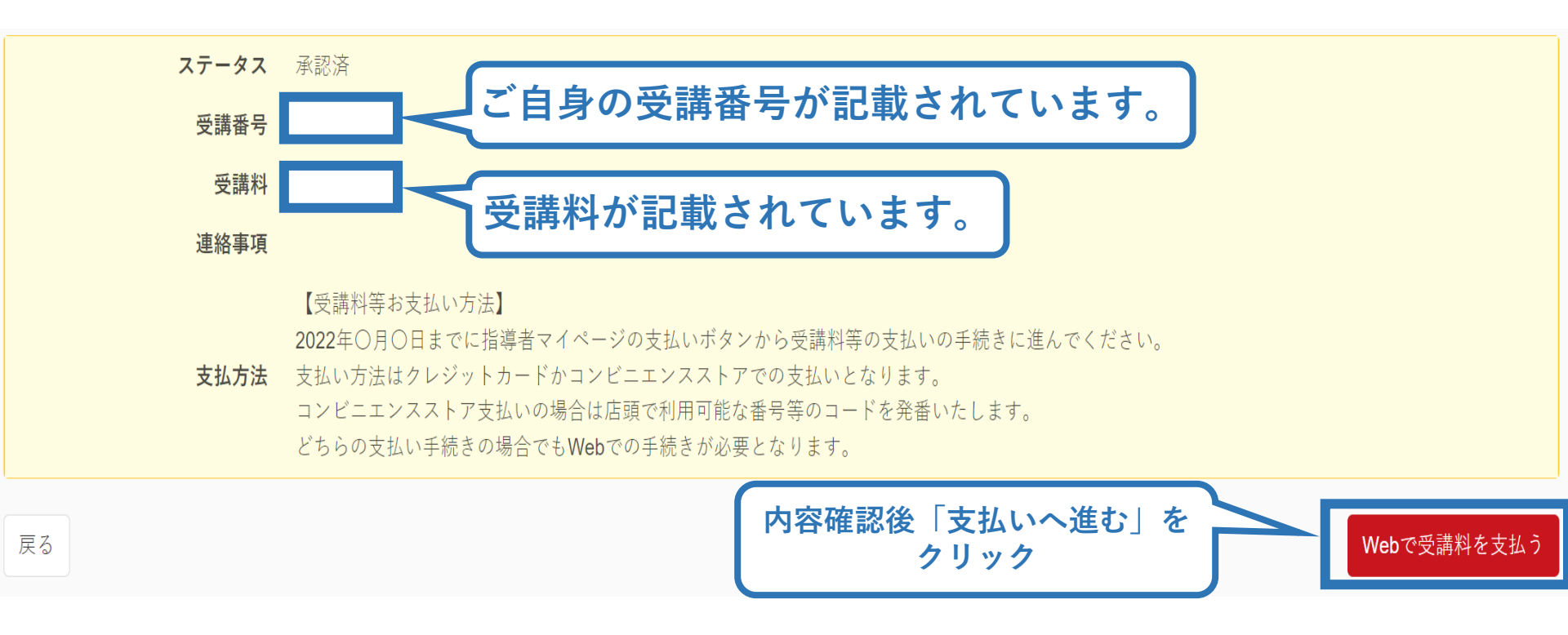

※支払期限は参考例で、実際の画面表示とは異なります。

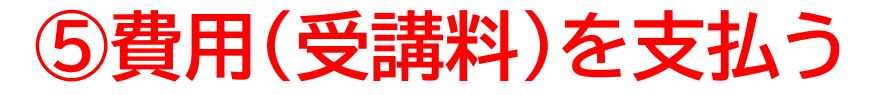

▶ 受講料の支払いに進みます。

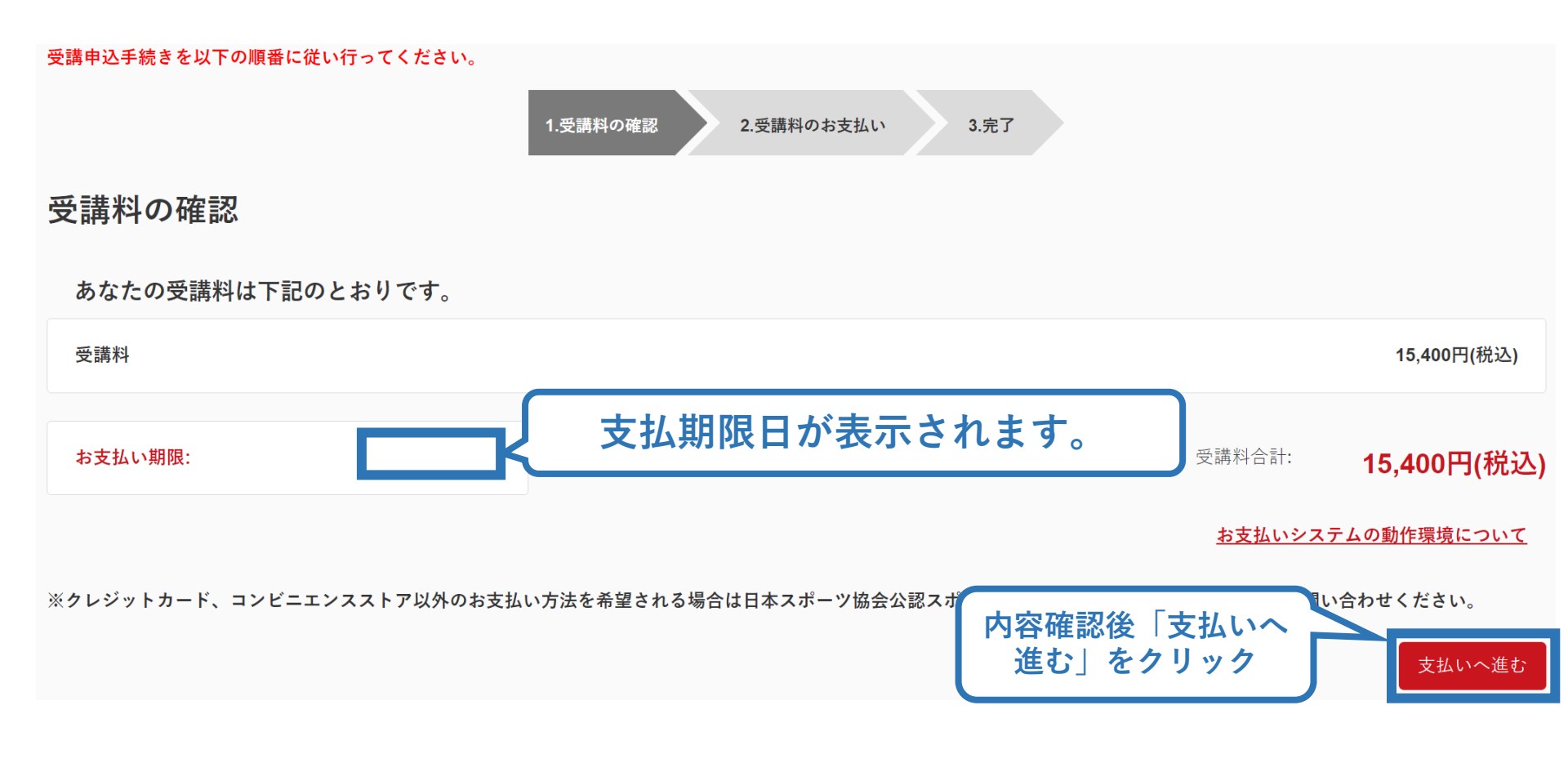

※実際の表示画面とは異なる場合があります。

### ⑤費用(受講料)を支払う(決済)

### ▶ 決済方法の選択に進み、支払いを行います。

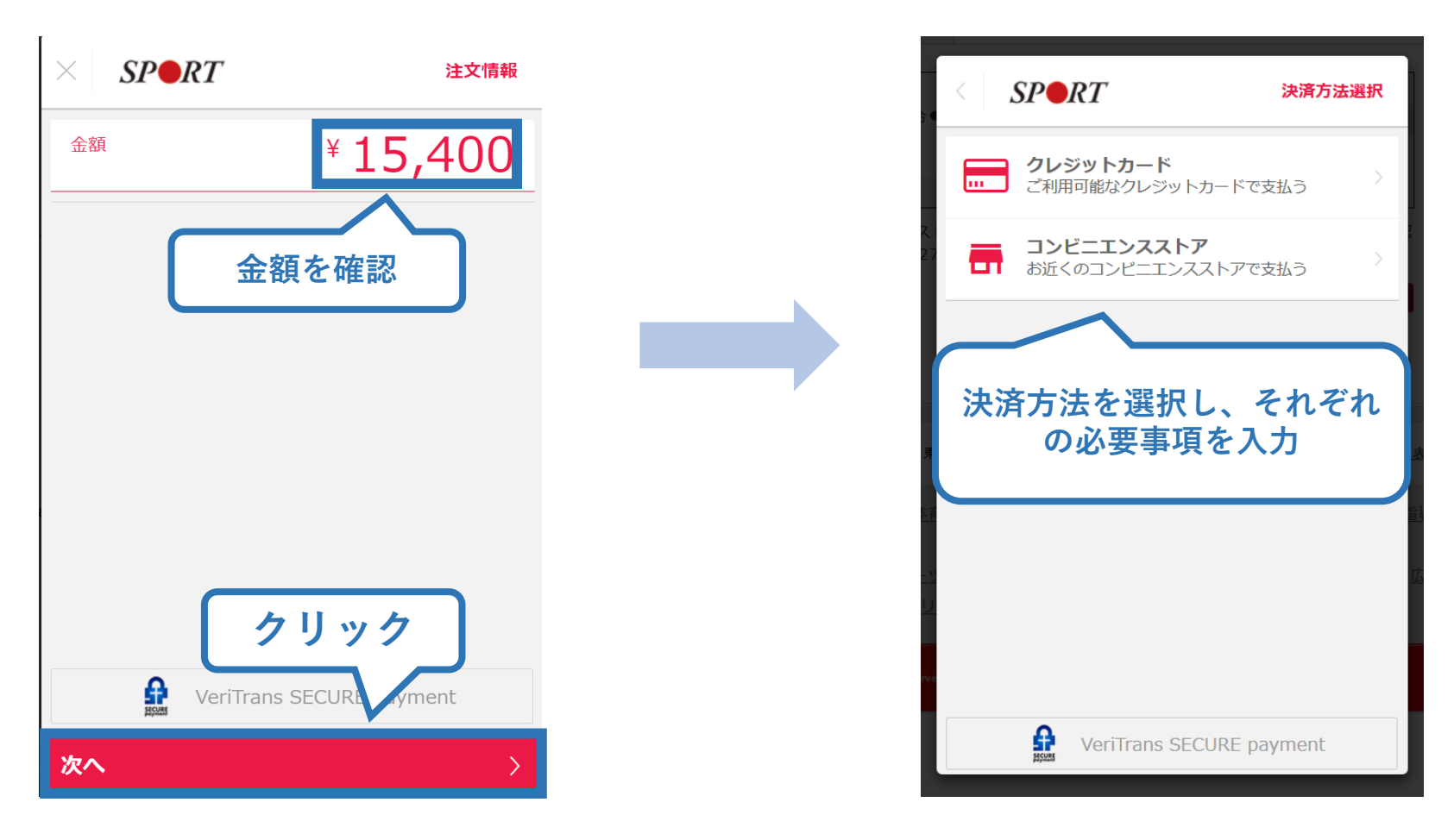

※参考例のため、実際の表示画面とは異なる場合があります。

### ⑤費用(受講料)を支払う(支払い完了)

### ▶ 支払が完了するとトップページに表示されます。

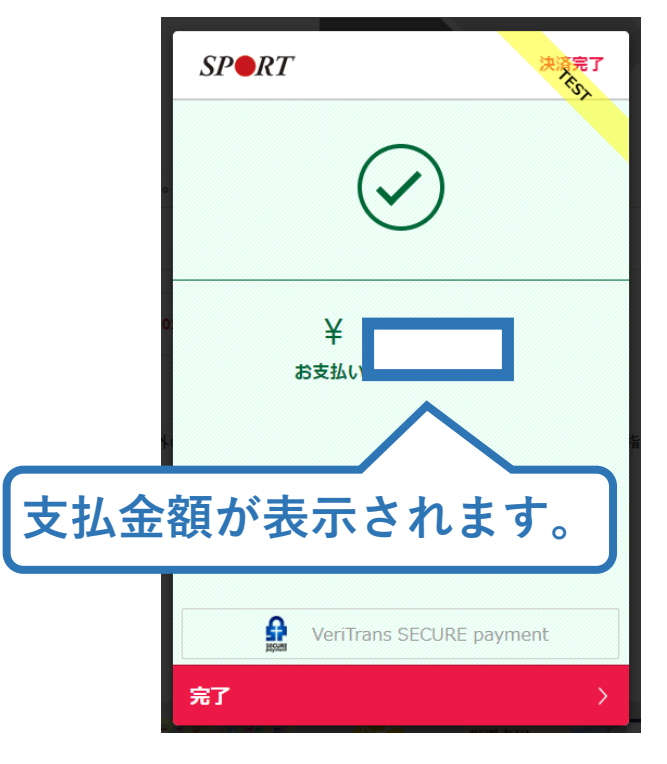

#### <u>公認コーチングアシスタント養成講座</u>

受講番号:222CA00004 コーチングアシスタント

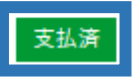

※決済画面、講習会名は参考例で、実際の画面 表示とは異なります。

▶ 以上で共通科目 I 講習会の受講料のお支払い手続きは完 了です。

▶ 受講料および書籍代金の決済後、指導者マイページ上の 「e-ラーニング」からログインしていただき、各種課題にお 取り組みください。

### ⑥費用(リファレンスブック代金)を支払う(受講内定後)

- ▶ 「書籍未決済」にリファレンスブックが表示されています。
- ▶ 「支払い」が表示されるので、リファレンスブック代金の支払

い手続きに進んでください。

| 書籍未決済                                                  |                                                   |
|--------------------------------------------------------|---------------------------------------------------|
| リファレンスブック電子版                                           | 2,640円(税込)                                        |
| 合<br>申込講習会:令和5年度共通科目   講習会(コー<br>指導員、アシスタントマネジャー資格取得希望 | 計金額 <b>2,640円(税込)</b><br>-チ1、ジュニアスポーツ<br>者用)第1コース |
| 支払期限: <mark>2023/08/13</mark> クリ                       | ック 支払い                                            |
| 設定されている支払期限までに<br>お支払いをお済ませください。                       |                                                   |

※参考例のため、実際の表示画面と異なる場合があります。

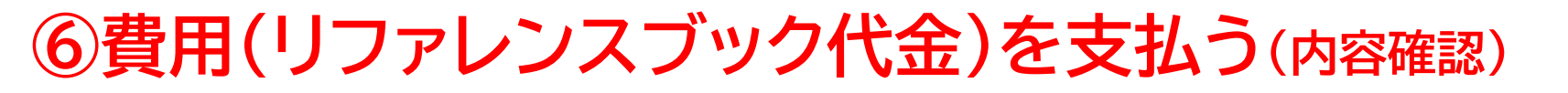

### ▶ 購入者情報、購入書籍の確認を行い、支払いに進みます。

40

購入者情報の確認

| 購入者情報の確認      |                                    |
|---------------|------------------------------------|
| 購入者名          |                                    |
| 住所            | 🧹 ご自身の情報が表示されます。                   |
| 電話番号          |                                    |
| 購入書籍の確認       |                                    |
| リファレンスブック 電子版 | ፳2,640円(税込)                        |
|               | 合計金額 2,640円(税込)                    |
|               | <u>お支払いシステムの動作環境について</u><br>支払いへ進む |
|               | 内容確認後「支払いへ進む」<br>をクリック             |

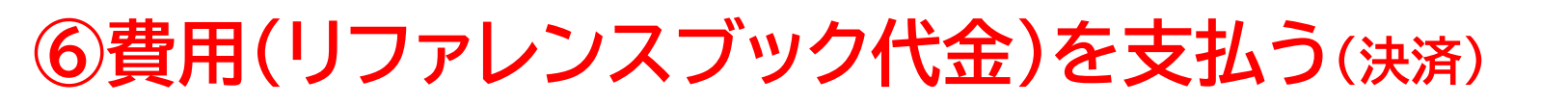

### ▶ 決済方法の選択に進み、支払いを行います。

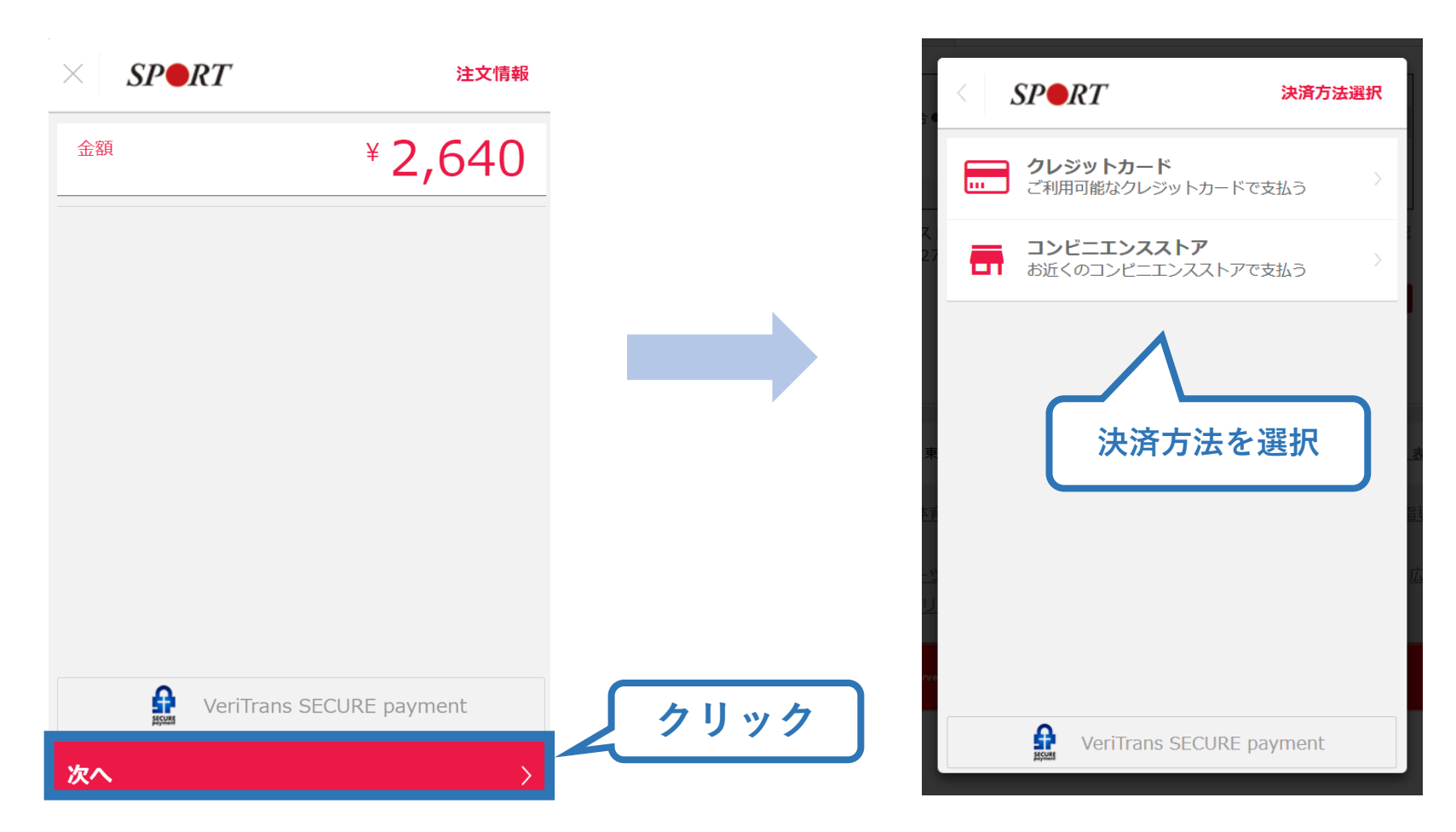

41

※実際の表示画面とは異なる場合があります。

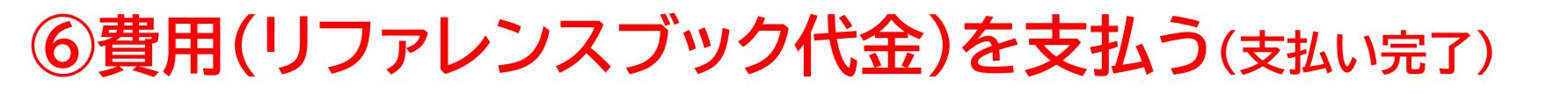

42

▶ 支払が完了するとトップページから書籍未決済一覧が非表示となります。

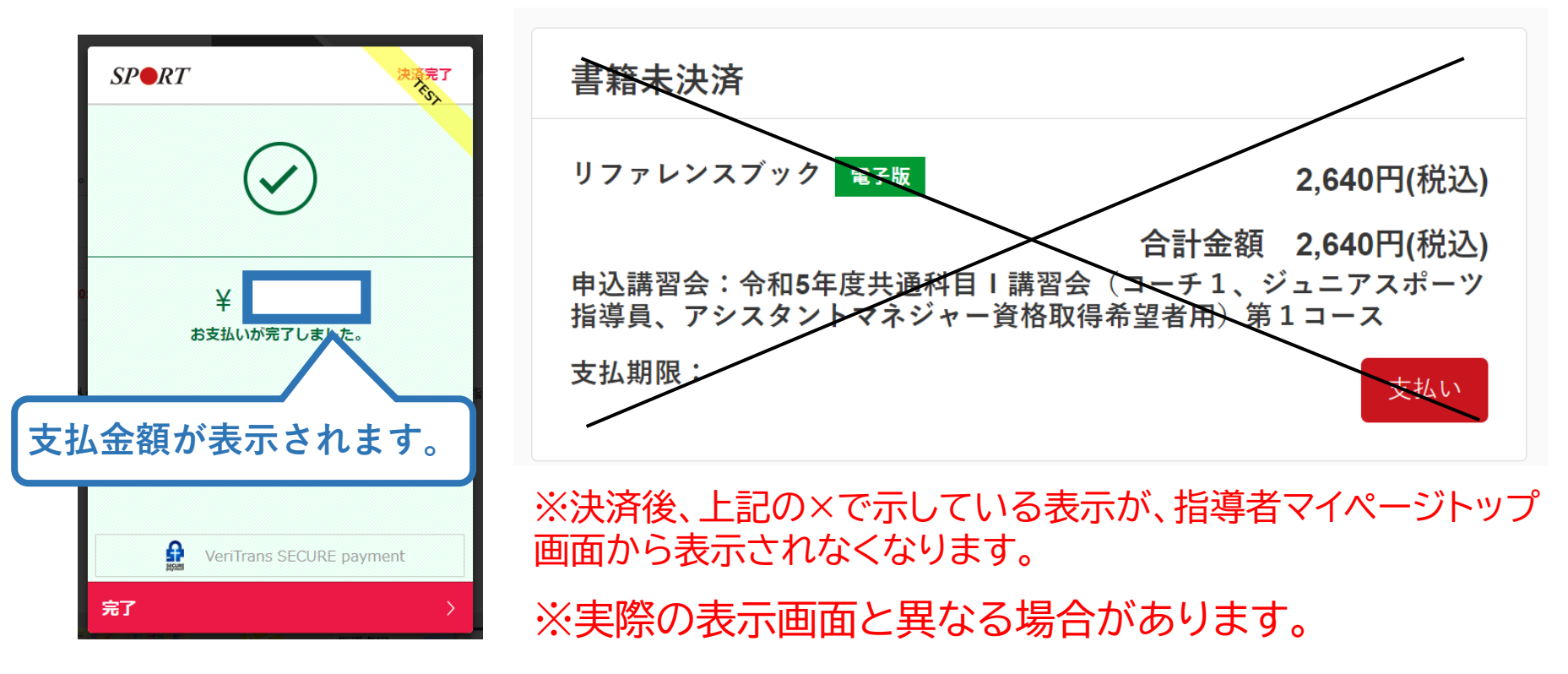

▶ 続いて、リファレンスブックのダウンロードに進みます。

### ⑦リファレンスブックのダウンロード

### <u>指導者マイページ</u>のメニューから「閲覧可能書籍一覧」にア クセスしてください。

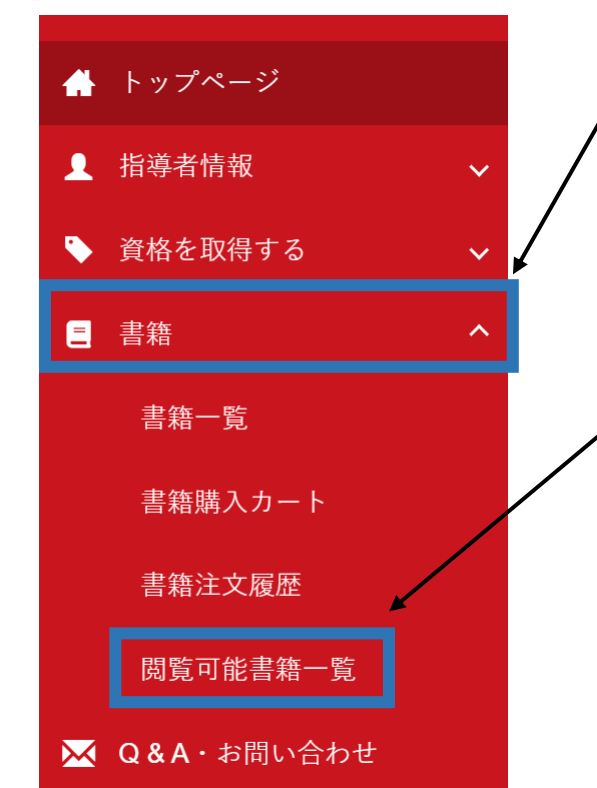

## ① メニューバーの「書籍」をクリックして、展 開する。

43

### ②「閲覧可能書籍一覧」をクリックする。

※「書籍注文履歴」から、リファレンスブック代金の領収書を発行することが可能です。

### ⑦リファレンスブックのダウンロード

### ▶ ダウンロードを押して、ご自身のPCやスマートフォン等に 保存してください。

#### 閲覧可能書籍一覧

購入済の書籍のうち、「電子」書籍のみを表示しています。 「ダウンロード」ボタンをクリックし、ご自身の**PC**やスマートフォン等に保存の上で閲覧してください。

#### 1件中 1 - 1件

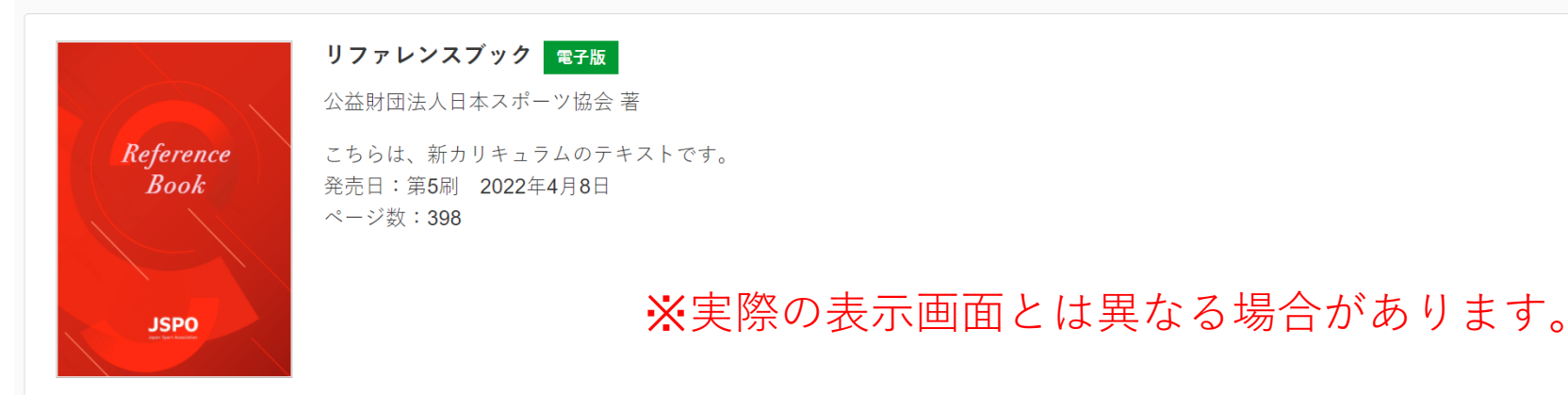

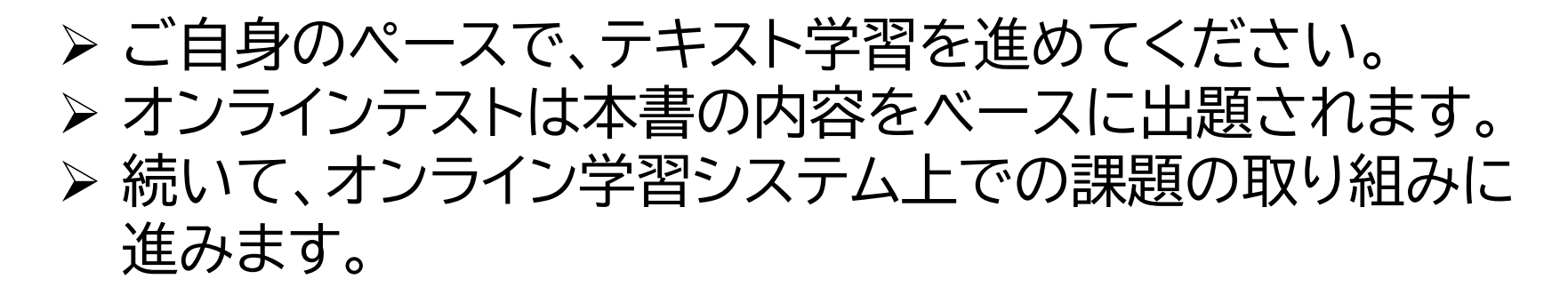

### ⑧申し込みの修正(申請完了後、差し戻しの場合)

# ▶ 申請内容に修正の必要がある場合は、日本スポーツ協会からメールで連絡がありますので、内容をご確認の上、再申請してください。

| ♣ トップページ                                                          | SPORT<br>JSPO OFFICIAL LICENSE                                                                 |                                                                                                    |                                                                                                    |                                                                                |
|-------------------------------------------------------------------|------------------------------------------------------------------------------------------------|----------------------------------------------------------------------------------------------------|----------------------------------------------------------------------------------------------------|--------------------------------------------------------------------------------|
| <ul> <li>▲ 指導者情報</li> <li>◆ 資格を取得する</li> <li>▶ 資格を取得する</li> </ul> |                                                                                                | <ul> <li>申込科目情報</li> <li>共通科目1</li> <li>公認隆上競技コーチ1 (JAAFジュニアコ<br/>子) 養成講習会</li> <li>中区甲</li> <li>修正の必要があれ<br/>し」と表示</li> <li>差し戻しの内容をそ<br/>会名」をク</li> </ul> | <u>陸上競技指導員専門科目</u><br>- 公認陸上競技コーチ1 (JAAFジュニアコ-<br>子) 養成講習会<br>#20<br>#20<br>がで本人への差し戻<br>示されます。<br>確認する場合、「講習<br>リックします。 | <b>講習会申込履歴</b><br><u> 今和2年度公認陸上競技コーチ1養成講習会</u><br>陸上競技コーチ1<br><u> 本人への差し戻し</u> |
| ステータス                                                             | 本人への差し戻し                                                                                       |                                                                                                    |                                                                                                    |                                                                                |
| 連絡事項                                                              | 例:共通科目 I の免除書類を添付してください。                                                                       |                                                                                                    |                                                                                                    |                                                                                |
| 公認陸上競技<br>差し戻しF<br>集」をク<br><sup>資格名</sup>                         | AFジュニアコーチ) 養成講習会 令<br>内容を確認し、画面最下部の「編<br>リックし、再申請を行います。<br>陸上競技コーチ1<br>小羽味 L年代フーチ1会校取得のたいの美式要務 | 和2年度公認陸上競技コーチ1<br>習会                                                                                                    | ※講習会名につい<br>実際の表示画面と                                                                                                    | いては参考例のため、<br>とは異なります。                                                         |